# 第11章付録

| 第1 | 1章 付録1                            |
|----|-----------------------------------|
| 1  | Moodle のインストール                    |
| 2  | MongoDB Community Edition のインストール |
| 3  | OpenLRW のインストール                   |
| 4  | MongoDB Compass のインストール           |
| 5  | Caliper log store のインストール         |
| 6  | Superset のインストール11                |
| 7  | Apache Drill のインストール              |
| 8  | Superset 可視化設定16                  |
| 9  | Superset ダッシュボード設定19              |
| 1  | 0 ECharts 組み込み:PUBLIC 権限の設定       |
| 1  | 1 ECharts 組み込み:タスク活動チェック          |
| 1  | 2 ECharts 組み込み:ユーザー活動履歴           |
| 1  | 3 起動ファイルについて                      |
| 1  | 4 研究サイト                           |
| 1  | 5 IMS Caliper イベント 49             |
| 1  | 6 協力依頼文書                          |

1 Moodle のインストール

Moodle をコマンドラインで, Ubuntu 22.04 にインストールする.

1. 1 参考 URL

https://qiita.com/t-kita/items/0663d07ca51cd0376859

1. 2 Moodle ブランチ名の指定

「\$ver = "403"; // Moodle 4.3.\*」,「MOODLE\_403\_STABLE」のように, Moodle ブランチ 名の指定ルールはこちらを参照ください

https://docs.moodle.org/4x/ja/%E7%AE%A1%E7%90%86%E8%80%85%E7%94%A8Git

1. 3 インストール

PHP をコマンドラインで実行できるようにする.

```
sudo apt -y install php8.1-cli
```

moodleinst.php を作成する.

```
<?php
$host = "localhost"; // set host IP address
$ver = "403"; // Moodle 4.3.*
$mdpass= 'secretpass'; // moodle admin, mysql user
$adminemail = "kfukuno@st.gsis.kumamoto-u.ac.jp";
$md = 'mdl itpass';
// Moodle 動作に必要な packages をインストール
system("apt -y install apache2 mysql-client mysql-server php8.1 libapach
e2-mod-php");
system("apt -y install git graphviz aspell ghostscript clamav php8.1-psp
ell php8.1-curl php8.1-gd php8.1-intl php8.1-mysql php8.1-xml php8.1-xml
rpc php8.1-ldap php8.1-zip php8.1-soap php8.1-mbstring");
// PHP 設定 max_input_vars を 5000 に
system("cp /etc/php/8.1/apache2/php.ini /etc/php/8.1/apache2/php.ini.or
ig");
system("sed -i '/max_input_vars = .*/a¥max_input_vars = 5000' /etc/php/
8.1/apache2/php.ini");
system("cp /etc/php/8.1/cli/php.ini /etc/php/8.1/cli/php.ini.orig");
system("sed -i '/max_input_vars = .*/a¥max_input_vars = 5000' /etc/php/
8.1/cli/php.ini");
```

```
system("systemctl restart apache2.service");
// Download Moodle
$mdroot = "/var/www/html/${md}";
if ($md == "moodle"){
 system("cd /var/www/html/ ; git clone git://git.moodle.org/moodle.git
");
}else{
 system("cd /tmp/ ; git clone git://git.moodle.org/moodle.git");
 system("mv /tmp/moodle ${mdroot}");
}
system("cd ${mdroot}/; git checkout -b local ${ver} STABLE origin/MOODLE
_${ver}_STABLE");
system("chmod 755 ${mdroot}");
// data dir
$dataroot = "/var/www/${md}d";
system("mkdir ${dataroot}; chown www-data:www-data ${dataroot}/");
// DB
$dbuser = "dbu${md}";
system("mysql -u root -e ¥"CREATE DATABASE $md DEFAULT CHARACTER SET ut
f8mb4 COLLATE utf8mb4_unicode_ci; ¥";");
system("mysql -u root -e ¥"CREATE USER ${dbuser}@localhost IDENTIFIED BY
 '$mdpass'; ¥"; ");
system("mysql -u root -e ¥"GRANT ALL ON ${md}.* TO ${dbuser}@localhost ;
¥"; ");
// moodle directory を書き込み可能に
system("chown -R www-data:www-data ${mdroot}");
$url = "http://${host}/${md}"; // if apache documentroot is as default
// non-interactive install command
system("cd ${mdroot}/; sudo -u www-data /usr/bin/php admin/cli/instal
1.php --non-interactive --agree-license --lang=ja --wwwroot=¥"${url}¥" -
-dataroot=¥"${dataroot}¥" --dbtype=mysqli --dbname=$md --dbuser=${dbuse
r} --dbpass=$mdpass --fullname=¥"${md} site¥" --shortname=${md} --adminp
ass=$mdpass --adminemail=$adminemail");
// moodle directory を書き込みできないように
system("chown -R root:root ${mdroot}");
system("chmod 644 ${mdroot}/config.php");
echo("$url で Moodle が使えます。¥n admin パスワードは $mdpass です。¥n 以下
を crontab に追加してください: ¥n* * * * php ${mdroot}/admin/cli/cron.ph
p > /dev/null 2>&1 ¥n");
```

```
☑ 1 1 - 1 moodleinst.php
```

以下のコマンドを実行し, Moodle をインストールする.

sudo chmod 600 moodleinst.php
sudo php moodleinst.php

Moodle のフォルダ権限を変更する.

sudo chgrp -R www-data /var/www/html/mdl\_itpass sudo chmod -R g+rw /var/www/html/mdl\_itpass sudo chmod g-w /var/www/html/mdl\_itpass/config.php

- 2 MongoDB Community Edition のインストール
- 2. 1 公開鍵をインポートする

sudo apt-get install gnupg curl

curl -fsSL https://www.mongodb.org/static/pgp/server-8.0.asc | ¥
sudo gpg -o /usr/share/keyrings/mongodb-server-8.0.gpg ¥
--dearmor

2. 2 リストファイルを作成する

echo "deb [ arch=amd64,arm64 signed-by=/usr/share/keyrings/mongodb-serve r-8.0.gpg ] https://repo.mongodb.org/apt/ubuntu jammy/mongodb-org/8.0 mu ltiverse" | sudo tee /etc/apt/sources.list.d/mongodb-org-8.0.list

2. 3 パッケージデータベースをリロードする

sudo apt-get update

2. 4 MongoDB をインストールする

以下のコマンドを実行し、最新の安定したバージョンをインストールする.

sudo apt-get install -y mongodb-org

2.5 MongoDB を起動する

sudo systemctl start mongod

2. 6 MongoDB の正常起動を確認する

sudo systemctl status mongod

2. 7 MongoDB を自動起動するように設定する

sudo systemctl enable mongod

3 OpenLRW のインストール

3. 1 参考 URL

https://github.com/Apereo-Learning-Analytics-Initiative/OpenLRW

3. 2 インストール

```
以下のコマンドを実行し、インストールする.
```

Useradd -m -c "Boot User" boot

mkdir /opt/openlrw/

cd /opt/openlrw/

git clone https://github.com/Apereo-Learning-Analytics-Initiative/OpenL

RW

chown -R boot /opt/openlrw

su boot -c "bash OpenLRW/src/scripts/install.sh"

| root@rezo-dev:/opt/openlrw# ls -la<br>total 12<br>drwxr-xr-x 3 root root 4096 Dec 27 16:21 .<br>drwxr-xr-x 3 root root 4096 Dec 27 16:15<br>drwxr-xr-x 6 root root 4096 Dec 27 16:21 OpenLRW<br>root@rezo-dev:/opt/openlrw# chown -R boot /opt/openlrw<br>root@rezo-dev:/opt/openlrw# su boot -c "bash OpenLRW/src/scripts/install.sh" |  |  |  |  |  |
|----------------------------------------------------------------------------------------------------|--|--|--|--|--|
| /<br>/////////////////////////////////                                                                                                    |  |  |  |  |  |
| OpenLRW INFORMATION                                                                                                    |  |  |  |  |  |
| The installation was successful √                                                                                                    |  |  |  |  |  |
| You can now use run.sh and build.sh (read the documentations on Github to know how to use them)<br>Do not forget to edit the config/settings.properties file before running them<br>root@rezo-dev:/opt/openlrw#                                                                                                    |  |  |  |  |  |

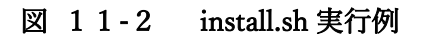

3.3 ビルド

以下のコマンドを実行し、ビルドする.

su boot -c "bash build.sh"

3. 4 MongoDB のパス設定

conf/settings.properties ファイルに, mongodb のパスを設定する.

mongodb://localhost:27017/fuku\_db

3. 5 OpenLRW 実行

OpenLRW を実行し、MongoDB に初期 DB を構築する.

su boot -c "bash run.sh start"

mongosh を実行し、生成されたテーブルからキーを取得する.

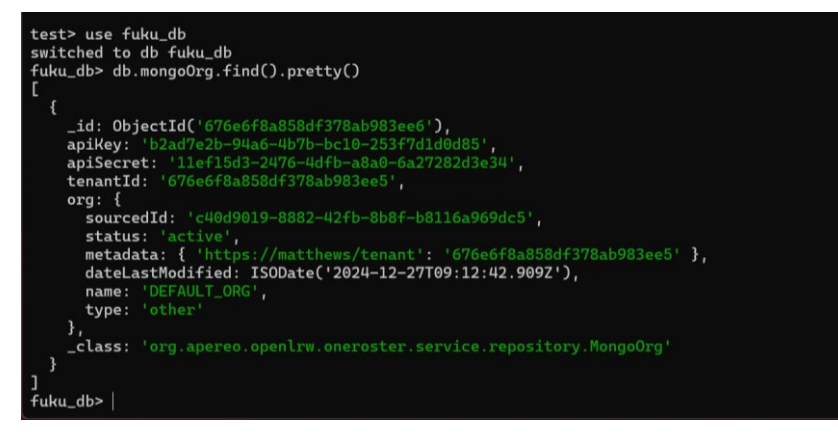

図 11-3 apiKey 取得例

4 MongoDB Compass のインストール

GUI で、イベントを確認する際に使用する.(任意)

4. 1 MongoDB Compass をダウンロードする.

wget https://downloads.mongodb.com/compass/mongodb-compass\_1.44.5\_amd6
4.deb

4. 2 MongoDB Compass をインストールする.

sudo dpkg -i mongodb-compass\_1.44.5\_amd64.deb

sudo apt-get install -f # This installs required compass dependencies

デスクトップから GUI を起動する.

| MongoDB Compass - localhost:27017/fuku_db ×                                                                                                    |   |                                                   |                     |                                       |               |                                  |
|----------------------------------------------------------------------------------------------------|---|---------------------------------------------------|---------------------|---------------------------------------|---------------|----------------------------------|
| Connect Edit View Help                                                                                                    |   |                                                   |                     |                                       |               |                                  |
| 💧 localhost:27017                                                                                                    |   | € fuku_db X +                                     |                     |                                       |               |                                  |
| <ul> <li>My Queries</li> <li>Performance</li> </ul>                                                                                                    |   | localhost:27017 > fuku_db Sort by Collection Name | <b>- 1</b>          |                                       |               | + Create collection<br>View = :: |
| Search                                                                                                    |   | mongoEvent<br><u>Storage size:</u><br>733.18 kB   | Documents:<br>2.8 K | <b>Avg. document size:</b><br>2.26 kB | Indexes:      | Total index size:<br>106.50 kB   |
| Config      Score     Score | ¥ | mongoOrg<br>Storage size:<br>20.48 kB             | Documents:          | Avg. document size:<br>445.00 B       | Indexes:      | Total index size:<br>20.48 kB    |
| 🖿 tenant<br>> 🥃 local                                                                                                    |   | mongoResult<br>Storage.size:<br>4.10 kB           | Documents:<br>0     | Avg. document size:<br>0 B            | Indexes:<br>4 | Total Index size:<br>16.38 kB    |
|                                                                                                    |   | tenant<br><u>Storage size:</u><br>20.48 kB        | Documents:<br>1     | Avg. document size:<br>92.00 B        | Indexes:<br>1 | Total index size:<br>20.48 kB    |
| >_MONGOSH                                                                                                    |   |                                                   |                     |                                       |               | ^                                |

図 11-4 Ubuntu 22.04 GUI MongoDB Compass 起動例

- 5 Caliper log store のインストール
- 5. 1 インストール

以下の URL から、インストール用圧縮ファイルをダウンロードし、インストールする.

https://moodle.org/plugins/logstore\_caliper

5. 2 プラグイン設定

イベントストア URL, API キー, 即時送信を設定する.

| ロギング / Caliperログストア                       |                                                                                                    |                                                            |
|-------------------------------------------|----------------------------------------------------------------------------------------------------|------------------------------------------------------------|
| mdl_itpass site                           |                                                                                                    | 検索                                                         |
| 一般 ユーザ コース 評定                             | ブラグイン アピアランス サーバ レポート 『<br>                                                                           | 開発                                                         |
| Caliperログストア                              |                                                                                                    |                                                            |
| イベントストアURL<br>logstore_caliper   endpoint | (http://localhost:9966/key/caliper)デフォルト: 空                                                           |                                                            |
| APIキー<br>logstore_caliper   apikey        | デフォルト: 空                                                                                              |                                                            |
| ステートメントを即座にイベントス<br>トアに送信しますか?            | ヹ デフォルト: No                                                                                           |                                                            |
| logstore_caliper   immediatemode          | これはMoodleはcronタスクによるパックグラウンドパッチモー<br>トアに送信します。これにより処理はリアルタイムに近づきます<br>予測不可能なMoodleパフォーマンスを引き起こす可能性があり | ドではなく、発生したステートメントをイベントス<br>すが、イベントストアのレスポンスタイムに連動して<br>ます。 |
| パッチサイズ<br>logstore_caliper   batchsize    | 1 ➡ デフォルト: 1                                                                                          |                                                            |
|                                           | バッチモードで一度に送信するイベントの最大数です。                                                                             |                                                            |
|                                           | 変更を保存する                                                                                               |                                                            |

表 11-1 Caliper log store プラグイン設定例

mongosh で apikey を取得する例を,以下に示す.

```
type: 'other'
},
_class: 'org.apereo.openlrw.oneroster.service.repository.MongoOrg'
}
]
```

図 11-5 mongosh を使用した apikey 取得例

5. 3 プラグイン有効化

サイト管理→ ロギングを選択し、プラグインを有効化する.

| mdl_itpass sit<br>_ਲ ユーザ ⊐–                     | te<br>ス 評定 プラグイン アピアランス サ・                         | -バ レポー                            | ト開発             | 検               | 索               | Q                                       |
|-------------------------------------------------|----------------------------------------------------|-----------------------------------|-----------------|-----------------|-----------------|-----------------------------------------|
| カテゴリ: ロギング<br>ログストアを管理する<br>利用可能なログストア          |                                                    |                                   |                 |                 |                 |                                         |
| 利用可能なログストア                                      | ,                                                  |                                   |                 |                 |                 |                                         |
| 利用可能なロ <b>グ</b> ストア<br><sub>名称</sub>            | ,<br>サポートされるレポート                                   | パージョン                             | 有効にする           | <u> </u>        | 設定              | アンインストール                                |
| <b>利用可能なログストア</b><br>名称<br>標準ログ                 | <b>サポートされるレポート</b><br>ログ, ライブログ, 活動レポート, コース参加, 統計 | バージョン<br>2024100700               | 有効にする           | ב^/ד^<br>↓      | 設定              | <b>アンインストール</b><br>アンインストール             |
| <b>利用可能なログストア</b><br>名称<br>標準ログ<br>Caliperログストア | サポートされるレポート<br>ログ, ライブログ, 活動レポート, コース参加, 統計        | バージョン<br>2024100700<br>2024091700 | 有効にする<br>②<br>③ | ±^/T^<br>↓<br>↑ | <b>設定</b><br>設定 | <b>アンインストール</b><br>アンインストール<br>アンインストール |

## 図 11-6 プラグインの有効化

6 Superset のインストール

6. 1 参考 URL

https://superset.apache.org/ https://github.com/apache/superset

6. 2 必要パッケージなどインストールする

sudo apt install python3
sudo apt-get install build-essential libssl-dev libffi-dev python3-dev p
ython3-pip libsasl2-dev libldap2-dev default-libmysqlclient-dev

sudo apt-get install python3-setuptools
pip3 install --upgrade pip
pip install --upgrade setuptools pip

apt install python3.10-venv
python3 -m venv supersetenv
source supersetenv/bin/activate

6. 3 Superset をインストールする

pip install Superset

pip install Superset[cors]

6. 4 環境変数を設定する

export FLASK\_APP=superset

export SUPERSET\_CONFIG\_PATH=/home/ubuntu/superset\_config.py

6. 5 SECRET\_KEY を生成する

openssl rand -base64 42

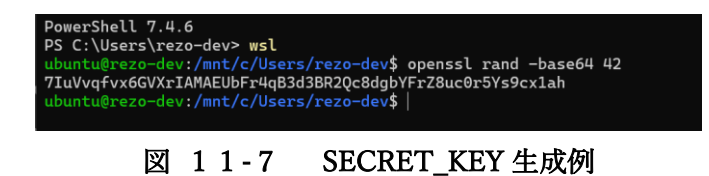

6. 6 superset\_config.py を作成する

```
SECRET_KEY='7IuVvqfvx6GVXrIAMAEUbFr4qB3d3BR2Qc8dgbYFr28uc0r5Ys9cx1ah'
SUPERSET_CONFIG_PATH='/home/ubuntu/superset_config.py'
SQLALCHEMY_DATABASE_URI = 'sqlite:////home/ubuntu/.superset/superset.db
'
PUBLIC_ROLE_LIKE_GAMMA = True
PUBLIC_ROLE_LIKE = "Gamma"
CONTENT_SECURITY_POLICY = {
    'default-src': ['self', 'gsis-fukuno.net:8088'],
    # Add other directives as needed
}
ENABLE_JAVASCRIPT_CONTROLS = True
TALISMAN_ENABLED = False
ENABLE_CORS = True
OVERRIDE_HTTP_HEADERS = { "Content-Security-Policy": "frame-ancestors ht
tps://gsis-fukuno.net;" }
SUPERSET_FEATURE_EMBEDDED_SUPERSET=True
```

#### 図 11-8 superset\_config.py

- 6. 7 Superset の内部データベースのフォルダを作成する
- mkdir /home/ubuntu/.superset
- 6. 8 admin アカウントを設定する

### superset fab create-admin

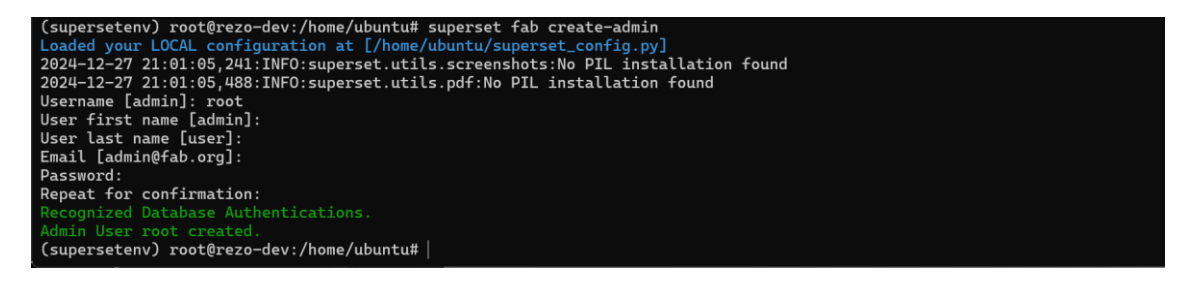

#### 図 11-9 アカウント設定 実行例

6. 9 Superset 内部テーブルを初期化する

#### superset db upgrade

6. 10 Superset を初期化する

superset init

環境変数に PUBLIC\_ROLE\_LIKE\_GAMMA = True, PUBLIC\_ROLE\_LIKE = "Gamma"を設定した後,初期化を実行されると,Gamma ロール権限が,Public 権限にコピーされる.

6.11 Superset を起動する
このコマンドは、Superset のみ、個別起動の場合である。
(OpenLRW, Superset, Drillの一括起動は、付録13を参照すること。)

#!/bin/bash
python3 -m venv venv
. venv/bin/activate

export FLASK\_APP=superset
export SUPERSET\_CONFIG\_PATH=/home/ubuntu/superset\_config.py

superset run -h gsis-fukuno.net -p 8088 --cert "/etc/ssl/ssl\_fuku/serve r.crt" --key "/etc/ssl/ssl\_fuku/server.key"

- 7 Apache Drill のインストール
- 7. 1 参考 URL

https://drill.apache.org/

7. 2 Drill をダウンロードする

以下の URL から、インストール用の圧縮ファイルをダウンロードする.

https://drill.apache.org/download/

7. 3 Drillをインストールする

ディレクトリにファイルを移動し、圧縮ファイルを解凍する.

cd /home/ubuntu/

tar -xvzf Drill-1.21.2.tar.gz

7. 4 Drill を起動する

- cd /home/ubuntu/Drill-1.21.2
- ./bin/drill-embedded

7. 5 Web GUI 表示

以下の URL を Web ブラウザで表示する.

※ポートを解放していない場合は、GUIから表示してください.

http://localhost:8047

| Apa | Apache Drill Query Profiles Storage Metrics Threads Logs Options Documentation |                                   |                                     |                          |                    |              |                 |              |         |        |        |          |
|-----|--------------------------------------------------------------------------------|-----------------------------------|-------------------------------------|--------------------------|--------------------|--------------|-----------------|--------------|---------|--------|--------|----------|
| Dr  | Drillbits 1                                                                    |                                   |                                     |                          |                    |              |                 |              |         |        |        |          |
| #   | Address<br>🚯                                                                   | Heap<br>Memory<br>Usage <b>()</b> | Direct<br>Memory<br>Usage <b>()</b> | CPU<br>Usage<br><b>O</b> | Avg<br>Sys<br>Load | User<br>Port | Control<br>Port | Data<br>Port | Version | Status | Uptime | Shutdown |
| 1   | rezo-dev.                                                                      | 0.35GB (9%<br>of 4GB)             | 0GB (0% of<br>0GB)                  | 0.02%                    | 0.01               | 31010        | 31011           | 31012        | 1.21.2  | ONLINE | 7m 25s | U        |
| En  | cryptio                                                                        | n<br>Disel                        |                                     |                          |                    |              |                 |              |         |        |        |          |
| Bit | to Bit Encryp                                                                  | tion Disab                        | led                                 |                          |                    |              |                 |              |         |        |        |          |
| Qu  | Query Throttling                                                               |                                   |                                     |                          |                    |              |                 |              |         |        |        |          |
| Qu  | eue Status                                                                     | Disabled                          |                                     |                          |                    |              |                 |              |         |        |        |          |

図 11-10 Drill 管理画面例

7. 6 Storage の MongoDB プラグイン変更

Storage メニューより, mongo を Enable に設定する.

| Apache Drill                           | Query Pro | ofiles Storage | Metrics |  |                  |                    | Options Documentation |
|----------------------------------------|-----------|----------------|---------|--|------------------|--------------------|-----------------------|
| Plugin Management<br>Create Export all |           |                |         |  |                  |                    |                       |
| Enabled S                              | Storage P | lugins         |         |  | Disabled Storage | Plugins            |                       |
| ср                                     | Update    | Disable Ex     | (port   |  | box              | Update Enable Expo | ort                   |
| dfs                                    | Update    | Disable E:     | kport   |  | cassandra        | Update Enable Expc | ort                   |
| mongo                                  | Update    | Disable E:     | kport   |  | drill            | Update Enable Expc | ort                   |
|                                        |           |                |         |  | dropbox          | Update Enable Expo | ort                   |
|                                        |           |                |         |  | druid            | Update Enable Expo | ort                   |
|                                        |           |                |         |  | elastic          | Update Enable Expo | ort                   |
|                                        |           |                |         |  | googlesheets     | Update Enable Expc | rt                    |

図 11-11 MongoDB を有効化した画面例

7. 7 Superset 用の packages をインストールする.

python3 -m venv venv

. venv/bin/activate

pip install sqlalchemy-drill

8 Superset 可視化設定

Superset にコネクションを設定し, Drill から MongoDB のデータを読み込めるよう設定する.

8. 1 コネクション設定

Superset にログインし, Setting メニューから, Database Connections を選択する.

| CO Superset Dashboar   | rds Charts Datasets S | iQL •                         |                                 |                      | + • Settings •           |
|------------------------|-----------------------|-------------------------------|---------------------------------|----------------------|--------------------------|
| Databases              |                       |                               |                                 | Upload file to datab | Security                 |
| NAME<br>Q Type a value | EXPOSE IN SQL LAB     | AQE<br>Select or type a value | MODIFIED BY<br>Select or type a | value 🗸              | List Roles<br>Action Log |
| Name  Backend          | AQE DML 0             | File upload 🗧 🛛 Expose i      | n SQL Lab 🗦                     | Last modified        | Row Level Security       |
|                        |                       |                               |                                 |                      | Data                     |
|                        |                       |                               |                                 |                      | Database Connections     |
|                        |                       |                               |                                 |                      |                          |
|                        |                       |                               |                                 |                      | User<br>Info<br>Logout   |
|                        |                       | No Data                       |                                 |                      | About<br>Version: 4.1.1  |

図 11-12 コネクション設定呼び出し

8. 2 Support データベースから, Drill を選択する

| STEP 1 OF 3 Select a database to connect                                                                                                    | Connect a database                                                          |              |        |  |  |  |  |
|----------------------------------------------------------------------------------------------------|-----------------------------------------------------------------------------|--------------|--------|--|--|--|--|
| PostgreSQL SQLite SQLite Or choose from a list of other databases we support: SUPPORTED DATABASES Choose a database Apache Drill Aurora PostgreSQL (Data API) Google Sheets PostgreSQL Shillelagh Sol ke                        | STEP 1 OF 3<br>Select a database to connect                                 |              |        |  |  |  |  |
| PostgreSQL SQLite<br>Or choose from a list of other databases we support:<br>SUPPORTED DATABASES<br>Choose a database Q<br>Apache Drill<br>Aurora PostgreSQL (Data API)<br>Google Sheets<br>PostgreSQL<br>Shillelagh<br>COL ito | :                                                                           |              | :      |  |  |  |  |
| Or choose from a list of other databases we support:<br>SUPPORTED DATABASES<br>Choose a database Q<br>Apache Drill<br>Aurora PostgreSQL (Data API)<br>Google Sheets<br>PostgreSQL<br>Shillelagh<br>Sol ko                       | PostgreSQL                                                                  |              | SQLite |  |  |  |  |
| Apache Drill<br>Aurora PostgreSQL (Data API)<br>Google Sheets<br>PostgreSQL<br>Shillelagh                                                                                                    | Or choose from a list of other databases we support:<br>SUPPORTED DATABASES |              |        |  |  |  |  |
| Aurora PostgreSQL (Data API)<br>Google Sheets<br>PostgreSQL<br>Shillelagh                                                                                                    | Apache Drill                                                                | Apache Drill |        |  |  |  |  |
| Google Sheets<br>PostgreSQL<br>Shillelagh                                                                                                    | Aurora PostgreSQL (Data API)                                                |              |        |  |  |  |  |
| PostgreSQL<br>Shillelagh                                                                                                    | Google Sheets                                                               |              |        |  |  |  |  |
| Shillelagh                                                                                                    | PostgreSQL                                                                  |              |        |  |  |  |  |
| SOLite                                                                                                    | Shillelagh                                                                  |              |        |  |  |  |  |
| SWLIG                                                                                                    | SQLite                                                                      |              |        |  |  |  |  |
| Other                                                                                                    | Other                                                                       |              |        |  |  |  |  |

図 11-13 データベース選択

8. 3 接続情報を入力し, 接続を確認する

## 接続情報

drill+sadrill://localhost:8047/dfs?use\_ssl=False

| Connect a database ×                                                                                                    |                                                  |  |  |  |  |  |  |
|----------------------------------------------------------------------------------------------------|--------------------------------------------------|--|--|--|--|--|--|
| STEP 2 OF 2                                                                                                    |                                                  |  |  |  |  |  |  |
| Enter Primary Credentials                                                                                                    |                                                  |  |  |  |  |  |  |
| Need help? Learn how to connect your database here.                                                                                                    |                                                  |  |  |  |  |  |  |
| BASIC                                                                                                    | ADVANCED                                         |  |  |  |  |  |  |
| DISPLAY NAME *                                                                                                    |                                                  |  |  |  |  |  |  |
| Apache Drill                                                                                                    |                                                  |  |  |  |  |  |  |
| Pick a name to help you identify this database.                                                                                                    |                                                  |  |  |  |  |  |  |
| SQLALCHEMY URI*                                                                                                    | SQLALCHEMY URI*                                  |  |  |  |  |  |  |
| drill+sadrill://localhost:8047/dfs                                                                                                    | drill+sadrill://localhost:8047/dfs?use_ssl=False |  |  |  |  |  |  |
| Refer to the SQLAIchemy docs for more information on how to structure your URI.                                                                                                    |                                                  |  |  |  |  |  |  |
| TEST CONNECTION                                                                                                    |                                                  |  |  |  |  |  |  |
| Additional fields may be required     Select databases require additional fields to be completed in     the Advanced tab to successfully connect the database.     Learn what requirements your databases has here. |                                                  |  |  |  |  |  |  |

図 11-14 URI 設定例

8. 4 チャート用データセット

以下の SQL を, DS\_MAIN という名称で, DATASET に登録する.

(イベントの詳細は、付録15参照)

```
SELECT
    DAY(mongoEvent.event.`eventtime`) AS FUKU_SEL_DD,
    HOUR(mongoEvent.event.`eventtime`) AS FUKU_SEL_HH,
    MINUTE(mongoEvent.event.`eventtime`) AS FUKU SEL MM,
    date trunc('DAY', mongoEvent.event.`eventtime`) AS FUKU EVTM DAY,
    date trunc('HOUR', mongoEvent.event.`eventtime`) AS FUKU EVTM HOUR,
    date_trunc('MINUTE', mongoEvent.event.`eventtime`) AS FUKU_EVTM_MIN,
    classId,
    mongoEvent.event.`group`.`_id` AS FUKU_COURCE_ID,
mongoEvent.event.`group`.`name` AS FUKU_COURCE_NAME,
    split_part(mongoEvent.event.`action`,'#', 2) AS FUKU_ACT,
    userId,
    mongoEvent.event.`agent`.`name` AS FUKU_USER_NAME,
    concat(userId, ':', mongoEvent.event.`agent`.`name`) AS FUKU_ID_USER_NA
ME,
    mongoEvent.event.`target`.`_id` AS FUKU_TASK_URL,
    split part(mongoEvent.event.`target`.` id` ,'id=', 2) AS FUKU TASK ID,
    mongoEvent.event.`target`.`name` AS FUKU_TASK_NAME,
    split_part(mongoEvent.event.`membership`.`roles`[0],'#', 2) AS FUKU_ROL
Е
FROM
    mongo.fuku db.mongoEvent
ORDER BY
    classId,
    mongoEvent.event.`eventtime`
```

図 11-15 データセット:DS\_MAIN

- 9 Superset ダッシュボード設定
- 9.1 ダッシュボード公開

Superset のダッシュボード機能を用いて, チャートを以下のようにダッシュボードに配置する.

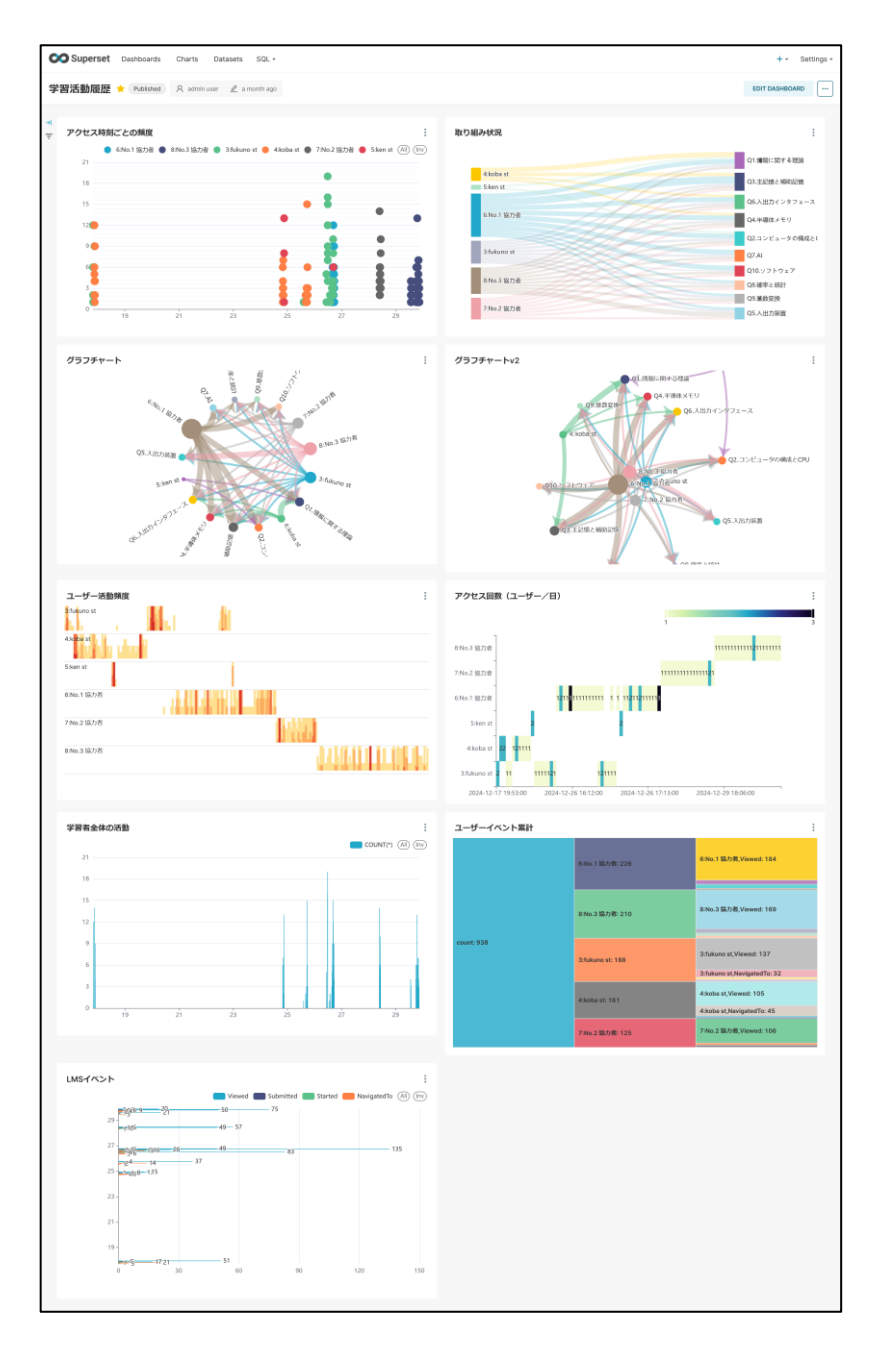

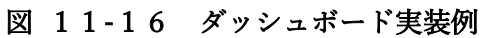

付録 P.19

9. 2 閲覧用ユーザー作成

Superset の Setting メニューより, List Users を選択する.

| Superset Dashboards Charts Datasets SQL -     |                      |        |  |  |  |  |
|-----------------------------------------------|----------------------|--------|--|--|--|--|
| Home Security                                 |                      |        |  |  |  |  |
|                                               |                      |        |  |  |  |  |
| > Recents                                     |                      |        |  |  |  |  |
| ✓ Dashboards                                  | Action Log           |        |  |  |  |  |
|                                               | Row Level Securit    | y      |  |  |  |  |
| Favorite Mine All                             | + DASI<br>Data       |        |  |  |  |  |
|                                               | Database Connec      | tions: |  |  |  |  |
| NEW_学習活動履歴                                    | Manage               |        |  |  |  |  |
| mouneu i rolineu i mouneu i mouneu i mouneu i | CSS Templates        |        |  |  |  |  |
| ✓ Charts                                      | Annotation Layers    | 5      |  |  |  |  |
|                                               | User                 |        |  |  |  |  |
| Favorite Mine All                             | + Info               |        |  |  |  |  |
|                                               | Logout               |        |  |  |  |  |
| LMSイベント                                       | 'クセス時刻ごとの頻度<br>About |        |  |  |  |  |
| intention o and allo                          | Version: 4.1.0       |        |  |  |  |  |
| > Saved queries                               |                      |        |  |  |  |  |

図 11-17 List User 呼び出し

Public 権限を持つユーザーを作成する.

| Superset Dashboards | uperset Dashboards Charts Datasets SQL • |                                                                                  |  |  |  |
|---------------------|------------------------------------------|----------------------------------------------------------------------------------|--|--|--|
|                     | Edit User                                |                                                                                  |  |  |  |
|                     |                                          |                                                                                  |  |  |  |
|                     | First Name *                             | free                                                                             |  |  |  |
|                     |                                          | Write the user first name or names                                               |  |  |  |
|                     | Last Name *                              | viewer                                                                           |  |  |  |
|                     |                                          | Write the user last name                                                         |  |  |  |
|                     | User Name *                              | viewer                                                                           |  |  |  |
|                     |                                          | Username valid for authentication on DB or LDAP, unused for OID auth             |  |  |  |
|                     | Is Active?                               | ✓<br>It's not a good policy to remove a user, just make it inactive              |  |  |  |
|                     | Email *                                  | norikazu_dti@rezotech.co.jp                                                      |  |  |  |
|                     |                                          | The user's email, this will also be used for OID auth                            |  |  |  |
|                     | Role *                                   | <b>x</b> Public                                                                  |  |  |  |
|                     |                                          | The user role on the application, this will associate with a list of permissions |  |  |  |
|                     |                                          |                                                                                  |  |  |  |
|                     | SAVE 🔁 🗲                                 |                                                                                  |  |  |  |
|                     |                                          |                                                                                  |  |  |  |

図 11-18 Public 権限ユーザー作成例

9. 3 PUBLIC 権限の設定

Superset の Setting メニューより, List Role を選択する.

| Superset Dashboards Charts Datasets SOL -                                                                                                    | + • Settings •          |
|----------------------------------------------------------------------------------------------------|-------------------------|
| Home                                                                                                    | Security                |
|                                                                                                    | List Users              |
| > Recents                                                                                                    | List Roles              |
| ✓ Dashboards                                                                                                    | Action Log              |
|                                                                                                    | Row Level Security      |
| Paronte Mane Al                                                                                                    | Data                    |
|                                                                                                    | Database Connections    |
| NEWfetArSMOMEZ F fetArSMOMEZ F | Manage                  |
|                                                                                                    | CSS Templates           |
| ✓ Charts                                                                                                    | Annotation Layers       |
| Favorite Mine All                                                                                                    | + User                  |
|                                                                                                    | Info                    |
| LMSイベント ★: 学習者全体の活動 ★: アクセス回数 (ユーザー/ ★: ユーザー活動頻度 ★: アクセス時刻ごとの                                                                                                    | Logout<br>頻度            |
| Modified a day ago Modified a day ago Modified a day ago Modified a day ago                                                                                                    | About<br>Version: 4.1.0 |
| > Saved queries                                                                                                    |                         |
|                                                                                                    |                         |

図 11-19 List Role 呼び出し

ログイン無しで、ダッシュボードを閲覧できように、Public 権限を設定する.

| CO Superset | Dashboards | Charts    | Datasets   | SQL -   |
|-------------|------------|-----------|------------|---------|
|             |            | List Role | S          |         |
|             |            |           |            |         |
|             |            | REFR      | ESH        |         |
|             |            |           |            | Name    |
|             |            |           | ረ ሮ 💼      | Admin   |
|             |            |           | ď          | Public  |
|             |            |           | dit record | Alpha   |
|             |            |           | ረ 🖒 💼      | Gamma   |
|             |            |           | ረ ሮ 💼      | sql_lab |
|             |            | ACTIO     | DNS 🗆      |         |
|             |            |           |            |         |

図 11-20 Public 権限 編集呼び出し

Edit Record アイコンより, Public の権限を編集する.

| Detail List Users |                                                                                                    |
|-------------------|----------------------------------------------------------------------------------------------------|
| Name *            | Public                                                                                                    |
| 2ermissions       | * can read on SavedQuery       * can read on CssTemplate       * can read on Chart       * can read on Dataset       * can read on Dataset         * can read on Database       * can this form get on ResetMyPasswordView       * can this form post on ResetMyPasswordView         * can userinfo on UserDBModelView       * resetmypassword on UserDBModelView       * can this form post on ResetMyPasswordView         * can show on SwaggerView       * can list on AsyncEventsRestApi       * can read on AdvancedDataType       * can read on AvailableDomains         * can invalidate on CacheRestApi       * can read on Dashboard       * can read on Dashboard       * can read on Dashboard         * can read on EmbeddedDashboard       * can read on ExploreFormDataRestApi       * can read on Sublabard       * can read on Sublabard         * can read on Sublabard       * can read on Tag       * can read on Sublabard       * can read on Sublabard         * can read on EmbodeddDashboard       * can read on Tag       * can get results on SQLLab       * can execute sql query on SQLLab       * can list on DynamicPlugin         * can show on DynamicPlugin       * can query form data on Api       * can query on Api       * can time range on Api         * can external metadata by name on Datasource       * can get on Datasource       * can external metadata on Datasource |
|                   | x can get value on KV       x can store on KV       x can explore json on Superset       x can slice on Superset         x can fetch datasource metadata on Superset       x can log on Superset       x can dashboard on Superset         x can dashboard permalink on Superset       x can explore on Superset       x can add on Tags       x can list on Tags         x can show on Tags       x can tags on TagView       x can recent activity on Log       x can read on SecurityRestApi         x can read on RowLevelSecurity       x menu access on Home       x can score on Superset       x can view query on Dashboard         x can view chart as table on Dashboard       x database access on [Apache Drill].(id:1)       x can cache dashboard screenshot on Dashboard       x can tag on Chart                                                                                                    |
| Jser              | × free viewer ×                                                                                                    |

図 11-21 権限設定画面 例

コネクションへのアクセス権限"database access on [Drill].(id:1)" 及び, Dashboard に関連する権限を,必要に応じて設定する.

| No. | Permissions                           |
|-----|---------------------------------------|
| 1   | can read on Dashboard                 |
| 2   | can read on DashboardPermalinkRestApi |
| 3   | can get embedded on Dashboard         |
| 4   | can read on EmbeddedDashboard         |
| 5   | can dashboard on Superset             |
| 6   | can dashboard permalink on Superset   |
| 7   | can view query on Dashboard           |
| 8   | can view chart as table on Dashboard  |
| 9   | database access on [Drill].(id:1)     |

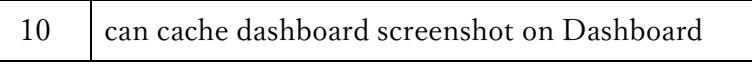

表 11-2 Public Role に追加する権限

9. 4 ダッシュボードの更新サイクル設定

| 🗭 Super   | rset Dashboards Charts                                        | Datasets SQL •                                                                |                                 |        |                           |             | +•          | Settings • |
|-----------|---------------------------------------------------------------|-------------------------------------------------------------------------------|---------------------------------|--------|---------------------------|-------------|-------------|------------|
| Dashboard | s                                                             |                                                                               |                                 |        |                           | BULK SELECT | + DASHBOARD | 4          |
|           | NAME<br>Q Type a value<br>CERTIFIED<br>Select or type a value | STATUS<br>Select or type a value v<br>MODIFIED BY<br>Select or type a value v | OWNER<br>Select or type a value | ¥      | AVORITE<br>Select or type | a value 🔍   |             |            |
| Nam       | ne ÷                                                          | Status 🌐                                                                      | Owners                          | Last n | modified 🖡                | Actions     |             |            |
| 🛨 NEW     | V_学習活動履歷                                                      | Published                                                                     | AU                              | 17 da  | ys ago                    |             |             |            |
| ★ 学習      | 活動履歴                                                          | Published                                                                     | AU                              | a mor  | nth ago                   | 🖞 🗘 🗇       | 1           |            |
|           |                                                               |                                                                               | « <b>1</b> »<br>1-2 of 2        |        |                           | Edit        |             |            |

図 11-22 ダッシュボード設定編集

上部メニューDashboards より、ダッシュボード一覧を表示する. ダッシュボード一覧より、Actions 列→Edit を選択する.

| Dashboard properties                                                                                                    | ×                                                                                 |
|----------------------------------------------------------------------------------------------------|-----------------------------------------------------------------------------------|
| Basic information                                                                                                    |                                                                                   |
| NAME                                                                                                    | URL SLUG                                                                          |
| 学習活動履歴                                                                                                    |                                                                                   |
|                                                                                                    | A readable URL for your dashboard                                                 |
| Access                                                                                                    | Colors                                                                            |
| OWNERS                                                                                                    | COLOR SCHEME                                                                      |
| admin user $	imes$ $\lor$                                                                                                    | Select scheme V                                                                   |
| Owners is a list of users who can alter the dashboard.<br>Searchable by name or username.                                                                                                    |                                                                                   |
| Certification                                                                                                    |                                                                                   |
| CERTIFIED BY                                                                                                    | CERTIFICATION DETAILS                                                             |
|                                                                                                    |                                                                                   |
| Person or group that has certified this dashboard.                                                                                                    | Any additional detail to show in the certification tooltip.                       |
| ✓ ADVANCED                                                                                                    |                                                                                   |
| JSON METADATA<br>10 "scope": {"rootPath": [], "excluded": []},<br>11 "chartsInScope": []<br>12 },<br>13 "color scheme": ""<br>14 "refresh frequency": 30,                                                                            | <pre>"refresh_frequency": 30</pre>                                                |
| <pre>15 expanded_sites : {}, 16 "label_colors": {}, 17 "timed_refresh_immune_slices": [], 18 "cross_filters_enabled": false, 19 "default_filters": "{}", 20 "stagger_refresh": true, 21 "native_filter_configuration": [] 22 }</pre> | ×                                                                                 |
| This JSON object is generated dynamically when clicking the s<br>here for reference and for power users who may want to alter                                                                                                    | ave or overwrite button in the dashboard view. It is exposed specific parameters. |
|                                                                                                    | CANCEL SAVE                                                                       |

## 図 11-23 更新サイクル設定

 Dashboard properties 画面の ADVANCED を選択し, 拡張設定要素を表示する.

 JSON METADATA の要素に, 30 秒の更新サイクルを設定する.

- 9.5 フィルタ連動設定
- (1) 管理者権限で、フィルタ候補を設定

Superset ダッシュボードに管理者権限でログインし、フィルタの候補を設定する.

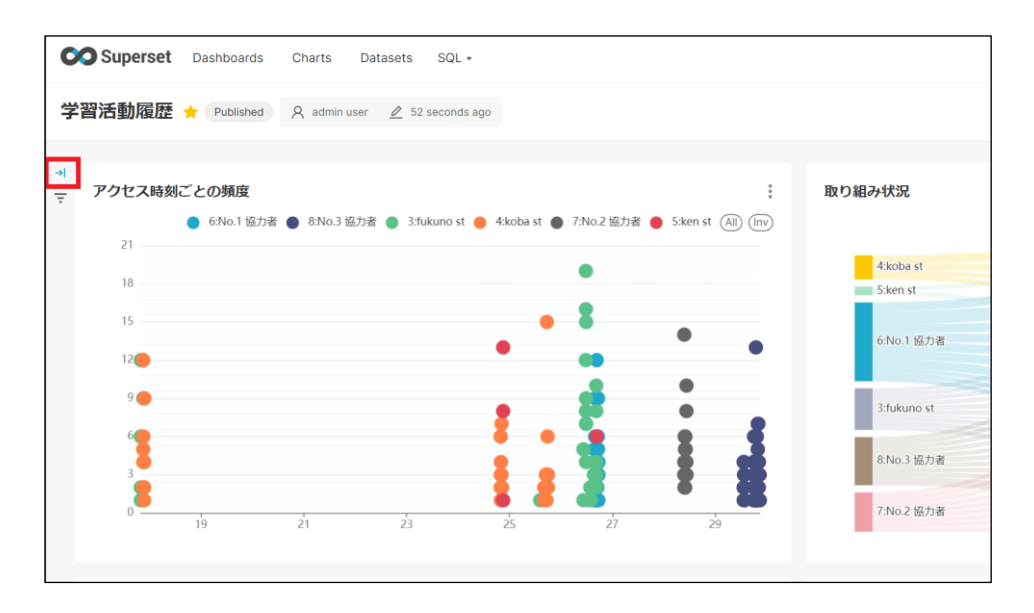

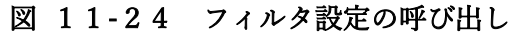

| Superset Dashboards                                                                                                    | Charts Datasets SQL +                                                                       | •                                                                                                    | Settings +          |
|----------------------------------------------------------------------------------------------------|---------------------------------------------------------------------------------------------|----------------------------------------------------------------------------------------------------|---------------------|
| Filters  ()  ← + ADD/EDIT FILTERS                                                                                                    | 学習活動履歴 🚖 (Published) 🔉 admin user 🖉 a mo                                                    | onth ago EDIT DAS                                                                                                    | IBOARD              |
| UserList         7972754582           10 capicons            10 capicons | <b>アクセス時期ごとの残度</b> ・ 6和o.1 知力者 ● 8No.3 知力者 ● 354kuno st ● 4kobe 21  18 Add and edit filters | : 取り組み状況<br>Sarst ● 776-2 版2 ╡ 1/2 ▶ ⑧ ⑨                                                                                                    | :                   |
|                                                                                                    | 15+ Add filters and dividers                                                                | SETTINGS SCOPING                                                                                                    |                     |
|                                                                                                    | UserList                                                                                    | PILTER TYPE*         FLETER NAME *         CO           Value         V         UserList         Contract*         Column*           DATASET*         COLUMN*         PUKULID_USER_NAME         V           Filter Configuration         A |                     |
|                                                                                                    | グラフチャー                                                                                      |                                                                                                    | ÷                   |
|                                                                                                    | c.<br>dr                                                                                    | CANCEL ENT                                                                                                    | トウェア<br>とOPU<br>J型論 |
|                                                                                                    | ユーザー活動頻度<br>Stiskuro st                                                                     | : アクセス回数 (ユーザー/日)                                                                                                    | *                   |

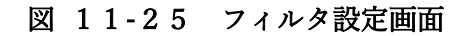

(2) フィルタ使用

Superset のダッシュボードを、Public 権限で、フィルタを使用できる.

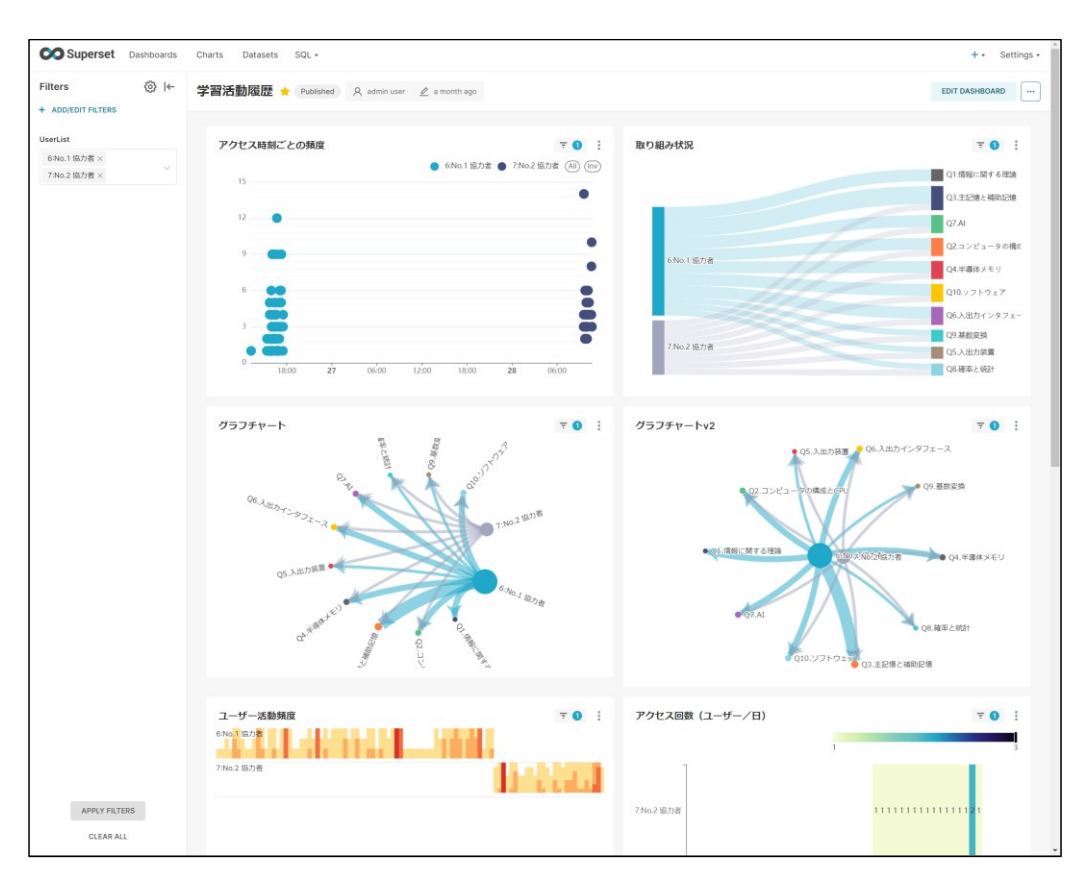

図 11-26 フィルタ使用例

#### 10 ECharts 組み込み: PUBLIC 権限の設定

Superset のダッシュボードの公開と同じように,権限設定を行う.

Superset の Setting メニューより、List Role を選択し、Public 権限を編集する.

ログイン無しで、SQL 実行結果をダウンロードできるように、Public 権限を設定する.

コネクションへのアクセス権限"database access on [Drill].(id:1)" 及び, SQLLab に関連 する権限を, 必要に応じて設定する.

| ait Role          |                                                                                                    |
|-------------------|----------------------------------------------------------------------------------------------------|
| Detail List Users | 5                                                                                                    |
| lame *            | Public                                                                                                    |
| ermissions        | × can read on SavedQuery × can read on Chart × can read on Dataset × can read on Database >                                       |
|                   | × can this form get on ResetMyPasswordView × can this form post on ResetMyPasswordView × can userinfo on UserDBModelView          |
|                   | × resetmypassword on UserDBModelView × can get on OpenApi × can show on SwaggerView × can list on AsyncEventsRestApi              |
|                   | × can read on AdvancedDataType × can read on AvailableDomains × can invalidate on CacheRestApi                                    |
|                   | × can read on DashboardPermalinkRestApi × can get embedded on Dashboard × can read on EmbeddedDashboard                           |
|                   | × can read on Explore × can read on ExploreFormDataRestApi × can read on ExplorePermalinkRestApi × can bulk create on Tag         |
|                   | x can read on Tag x can get results on SQLLab x can format sql on SQLLab can export csv on SQLLab                                 |
|                   | × can execute sql query on SQLLab × can list on DynamicPlugin × can show on DynamicPlugin × can query form data on Api            |
|                   | × can query on Api × can time range on Api × can external metadata by name on Datasource × can get on Datasource                  |
|                   | × can external metadata on Datasource × can get value on KV × can store on KV × can explore json on Superset                      |
|                   | × can slice on Superset × can fetch datasource metadata on Superset × can log on Superset × can dashboard on Superset             |
|                   | × can dashboard permalink on Superset   × can explore on Superset   × can add on Tags   × can list on Tags   × can delete on Tags |
|                   | × can show on Tags × can tags on TagView × can recent activity on Log × can read on SecurityRestApi                               |
|                   | × can read on RowLevelSecurity × menu access on Home × can csv on Superset × can view query on Dashboard                          |
|                   | × can view chart as table on Dashboard × database access on [Apache Drill].(id:1)                                                 |
|                   | × can cache dashboard screenshot on Dashboard × can tag on Chart                                                                  |
| ser               | × free viewer                                                                                                    |

図 11-27 権限設定画面 例

| No. | Permissions               |
|-----|---------------------------|
| 1   | can get results on SQLLab |
| 2   | can format sql on SQLLab  |
| 3   | can export csv on SQLLab  |

| 4 | can execute sql query on SQLLab   |
|---|-----------------------------------|
| 5 | database access on [Drill].(id:1) |

表 11-3 Public Role に追加する権限

- 11 ECharts 組み込み:タスク活動チェック
- 11.1 Superset SQL 保存

Superset のメニュー[SQL]より[SQLLab]を選択し, SQL を登録する.

イベントの詳細は、付録15を参照する.

```
SELECT
  classId,
  FUKU_COURCE NAME,
  FUKU ID USER NAME,
  FUKU TASK QNO,
  FUKU_TASK_NAME,
  COUNT(*) as `CNT`
FROM
(
  SELECT
    DAY(mongoEvent.event.`eventtime`) AS FUKU_SEL_DD,
    HOUR(mongoEvent.event.`eventtime`) AS FUKU_SEL_HH,
    MINUTE(mongoEvent.event.`eventtime`) AS FUKU_SEL_MM,
date_trunc('DAY', mongoEvent.event.`eventtime`) AS FUKU_EVTM_DAY,
    date_trunc('HOUR', mongoEvent.event.`eventtime`) AS FUKU_EVTM_HOUR,
    date_trunc('MINUTE', mongoEvent.event.`eventtime`) AS FUKU_EVTM_MIN,
    classId,
    mongoEvent.event.`group`.`_id` AS FUKU_COURCE_ID,
mongoEvent.event.`group`.`name` AS FUKU_COURCE_NAME,
    split_part(mongoEvent.event.`action`,'#', 2) AS FUKU_ACT,
    userId,
    mongoEvent.event.`agent`.`name` AS FUKU_USER_NAME,
    concat(userId, ':', mongoEvent.event.`agent`.`name`) AS FUKU_ID_USER_NAME,
    mongoEvent.event.`target`.`_id` AS FUKU_TASK_URL,
    split_part(mongoEvent.event.`target`.`_id` ,'id=', 2) AS FUKU_TASK_ID,
split_part(mongoEvent.event.`target`.`name`,'.', 1) AS FUKU_TASK_QNO,
    mongoEvent.event.`target`.`name` AS FUKU_TASK_NAME,
    split_part(mongoEvent.event.`membership`.`roles`[0],'#', 2) AS FUKU_ROLE
  FROM
    mongo.fuku_db.mongoEvent
  ORDER BY
    mongoEvent.event.`eventtime`
) as virtual table
WHERE
  FUKU_ROLE IN ('Learner')
AND
  FUKU_TASK_NAME IS NOT NULL
AND
 FUKU_ACT IN ('Started', 'Submitted')
GROUP BY
  classId,
  FUKU_COURCE_NAME,
  FUKU_ID_USER_NAME,
  FUKU_TASK_QNO,
```

| FUKU_TASK_NAME     |  |  |
|--------------------|--|--|
| ORDER BY           |  |  |
| classId,           |  |  |
| FUKU_COURCE_NAME,  |  |  |
| FUKU_ID_USER_NAME, |  |  |
| FUKU_TASK_QNO,     |  |  |
| FUKU_TASK_NAME     |  |  |
|                    |  |  |

## 図 11-28 SQL:QE\_US\_TSK\_CNT

11. 2 Superset SqlLab の URL 取得

"DOWNLOAD TO CSV"ボタンのリンク URL をコピーする.

| Superset Dashboards Charts Da                               | atasets SQL •                                                                     |                                                                                                    |                                                                                                    |                        |                                |                               | + • Settings |
|-------------------------------------------------------------|-----------------------------------------------------------------------------------|----------------------------------------------------------------------------------------------------|----------------------------------------------------------------------------------------------------|------------------------|--------------------------------|-------------------------------|--------------|
| Untitled Query 1 O x QE_US_TSK_CNT O                        | × O                                                                               |                                                                                                    |                                                                                                    |                        |                                |                               |              |
| artabase<br>drill Apache Drill V                            | 1 \$ELE<br>2 c1<br>3 FU<br>4 FU<br>6 FU<br>7 CC                                   | CT<br>assId,<br>KU_COURCE_NAME,<br>KU_TOLUSER_NAME,<br>KU_TOSK_NAME,<br>UNIT(*) as 'CNT'                                                                                                    |                                                                                                    |                        |                                |                               |              |
| ree Table Schema<br>Select table or type to search tables v | G 9 10 11<br>10 12<br>11 12<br>12 14<br>15 16<br>16 16<br>16 16<br>17 18<br>19 20 | LET<br>DAY(mongoivent.event.eventIm<br>DAY(mongoivent.event.eventI<br>Audurt ("Mongoivent.event.eventI<br>date_trunc("Nou", mongoivent.event<br>date_trunc("Nou", mongoivent.event<br>classId,<br>date_trunc("Nou", mongoivent.event<br>solit partfmongoivent.event.ac<br>DN LMT: 1000 • | AS FURGISEL_DO,<br>AS FURGISEL_PM,<br>Sam 2 AS FURGISEL_PM,<br>Sam 2 AS FURGISEL_PM,<br>Sam 2 AS FURGISEL_PM,<br>Sam 2 AS FURGISEL<br>AS FURGISECORE, DAMA<br>AS FURGISECORE, DAMA<br>AS FURGISECORE, DAMA<br>(00:00:00.00 | мү,<br>ноля,<br>М_мди, |                                | SAVE 🗸                        | 🖉 СОРУ ЦИК 🚥 |
|                                                             | RESULTS                                                                           | QUERY HISTORY                                                                                                    | COPY TO CLIPBOARD                                                                                                    | Filter results         | ) as "CNT" FROM ( SELECT DAY(m | NORFOFVent.event.'eventtime') | AS FUKU S    |
|                                                             | classId 💠                                                                         | FUKU_COURCE_NAME \$                                                                                                    | FUKU_ID_USER_NAME \$                                                                                                    | FUKU_TASK_QNO 👙        | FUKU_TASK_NAME \$              | CNT ¢                         |              |
|                                                             | 2                                                                                 | IT-PASS-01                                                                                                    | 3:fukuno st                                                                                                    | Q1                     | Q1                             | 4                             |              |
|                                                             | 2                                                                                 | IT-PASS-01                                                                                                    | 3:fukuno st                                                                                                    | Q2                     | Q2                             | 2                             |              |
|                                                             | 3                                                                                 | ITバスポート基礎コース                                                                                                    | 3:fukuno st                                                                                                    | P23                    | P23.情報に関する基礎                   | 10                            |              |
|                                                             | 3                                                                                 | ITバスボート基礎コース                                                                                                    | 3:fukuno st                                                                                                    | P27                    | P27.情報に関する基礎                   | 8                             |              |
|                                                             | 3                                                                                 | ITバスポート基礎コース                                                                                                    | 4:koba st                                                                                                    | P23                    | P23.情報に関する基礎                   | 6                             |              |
|                                                             | 3                                                                                 | ITバスボート基礎コース                                                                                                    | 4:koba st                                                                                                    | P27                    | P27.情報に関する基礎                   | 2                             |              |
|                                                             | з                                                                                 | ITバスポート基礎コース                                                                                                    | 4:koba st                                                                                                    | P33                    | P33.情報に関する基礎                   | 6                             |              |
|                                                             | 4                                                                                 | ITバスポート短期学習講座                                                                                                    | 3:fukuno st                                                                                                    | Q1                     | Q1.情報に関する理論                    | 2                             |              |
|                                                             | 4                                                                                 | ITパスポート短期学習講座                                                                                                    | 3:fukuno st                                                                                                    | Q10                    | Q10.ソフトウェア                     | 1                             |              |
|                                                             | 4                                                                                 | ITバスポート短期学習講座                                                                                                    | 3:fukuno st                                                                                                    | Q2                     | Q2.コンビュータの構成とCPU               | 2                             |              |
|                                                             | 4                                                                                 | ITバスポート短期学習講座                                                                                                    | 3:fukuno st                                                                                                    | Q3                     | Q3.主記憶と補助記憶                    | 2                             |              |
|                                                             | 4                                                                                 | ITパスポート短期学習講座                                                                                                    | 3:fukuno st                                                                                                    | Q4                     | Q4.半導体メモリ                      | 2                             |              |
|                                                             | 4                                                                                 | ITバスポート短期学習講座                                                                                                    | 3:fukuno st                                                                                                    | Q5                     | Q5.入出力装置                       | 2                             |              |
|                                                             | 4                                                                                 | ITパスポート短期学習講座                                                                                                    | 3:fukuno st                                                                                                    | Q6                     | Q6.入出力インタフェース                  | 2                             |              |
|                                                             | 4                                                                                 | ITバスボート短期学習講座                                                                                                    | 3:fukuno st                                                                                                    | Q7                     | Q7.AI                          | 2                             |              |
|                                                             |                                                                                   |                                                                                                    |                                                                                                    |                        |                                |                               |              |

図 11-29 ダウンロード URL の取得

11. 3 Moodle へのリソース, ファイル追加

Moodleを編集モードに変更し、活動またはリソースを追加するから、ファイルを選択する.

| 活動またはリソ              | ースを追加する           |               |                 |       | ×    |
|----------------------|-------------------|---------------|-----------------|-------|------|
| 検索                   |                   |               |                 |       |      |
| すべて 活動               | リソース              |               |                 |       |      |
| H-P                  | 品<br>IMSコンテンツ     | E<br>SCORMパッケ |                 | *     | Q    |
| н5Р<br>☆ <b>(1</b> ) | パッケージ<br>☆ ③      | -ジ<br>☆ 3     | URL             | Wiki  | チャット |
|                      | Ē                 |               | ٩¢              | Ę     |      |
| データベース               | テキストおよび<br>メディア領域 | ファイル          | フィードバック         | フォーラム | フォルダ |
| ☆ 3                  | ☆ 3               | ☆ 3           | ☆ 3             | ☆ ③   | ☆ 0  |
| ブック                  |                   |               | <b>ジ</b> ークショップ | 課題    | ビ    |
| ☆ 0                  | ☆ 0               | ☆ 0           | ☆ 0             | ☆ 🚯   | ☆ 0  |
| .00                  | <b>T</b>          |               |                 |       |      |
| 調査                   |                   | 用語集           |                 |       |      |

図 11-30 リソース選択

11.4 ファイルページ設定

名称を指定し、可視化に必要なファイルをアップロードし、リソースを保存する.

| mdl_itpass 日本語 (ja) ~                                                                                                    |                                                       | 🌲 🏚 ユーザ 管理 ユ酸                                                                                                    | <u> </u> |
|----------------------------------------------------------------------------------------------------|-------------------------------------------------------|----------------------------------------------------------------------------------------------------|----------|
| IT <b>パスポート短期</b> :<br>ダッシュボード / マイコース / バス短期目                                                                                                    | 学習講座<br><sup>[ [ _ </sup> @ / 9スク活動チェック/qe_QE_US_TS   | SK_CNT_real / 1878                                                                                                    |          |
| 管理 ◆ ◆ 、<br>> ファイルモジュール管理<br>● 放肥<br>④ ローカルに割り当てられるロール<br>⑥ パーミッションをチェックする<br>● フィミッションをチェックする<br>● フィーシッションをチェックする<br>■ フィレジ<br>● フレビアシップレイクタウン<br>■ ローク<br>● フレビアシップレイクタウン<br>■ ローク<br>● フレデッション・メート<br>● フレデッション・メート<br>● コース管理<br>> サイト管理 | □ 更新中: ファイル<br>~ 一般<br><sup>2時</sup><br><sup>2時</sup> | すべてを展開する<br>タスク活動チェック/qe.QE_US_TSK_CNT_real<br>編集 ビュー 持入 装飾 ツール 表 ヘルプ<br>ち (*) B I 図 ● ● 時 HP ② 淡 :: F 写 语 「 11 価 语 :: :: : 田<br>p<br>0 近 ⑤ tiny _/ |          |
| 設定検索     Q       プロックを追加する       追加_                                                                                                    | ファイルを選択する                                             | ShUNDr-/IJ/0篇/t)√72; MallR                                                                                                    |          |
|                                                                                                    | > アピアランス                                              |                                                                                                    |          |
|                                                                                                    | > モジュール共通設定                                           |                                                                                                    |          |
|                                                                                                    | > 利用制限                                                |                                                                                                    |          |

図 11-31 ファイル設定情報

| No. | ファイル名           | 概要                                  |
|-----|-----------------|-------------------------------------|
| 1   | d3.v7.min.js    | オープンソースの JavaScript データ視覚化ライブラリ     |
| 2   | ECharts.min.js  | オープンソースの JavaScript データ視覚化ライブラリ     |
| 3   | jquery-3.7.1.js | JavaScript コードをより容易に記述できるようにするた     |
|     |                 | めに設計された JavaScript ライブラリ            |
| 4   | qe_QE_US_TSK_CN | 本研究用に作成した, JavaScript を含む html ファイル |
|     | T_real.html     |                                     |

表 11-4 ファイル概要

| mdl_itpass 日本語 (ja) ~                                                                                      |                                                                                                   | ▲ ● ユーザ管理 ユ管 >       |
|----------------------------------------------------------------------------------------------------|---------------------------------------------------------------------------------------------------|----------------------|
| IT <b>パスポート短期</b><br><sup>ダッシュポード / マイコース / リて知識</sup>                                                     | 学習講座                                                                                              | ノ5レク操作 🖋<br>編集モードの終了 |
| ナビゲーション ◆ ◆ →<br>→ ダッシュポード<br>会サイトホーム                                                                      | ~ ─般 /                                                                                            | すべてを折りたたむ            |
| <ul> <li>&gt; サイトページ</li> <li>&gt; マイコース</li> <li>&gt; リびス短期講座</li> <li>&gt; 参加者</li> <li>● げいジ</li> </ul> | 研究用ダッシュボードはごちら<br>https://gisk-fukuno.net8088/superset/dashboard/2//standalone=1&expand_fitters=0 | I                    |
| <ul> <li>✓ コンピテンシ</li> <li>田 評定</li> <li>&gt; 一般</li> <li>&gt; トピック1・情報に照する理</li> </ul>                    |                                                                                                   | :                    |
| 論<br>▶ トピック2 : コンピュータの<br>構成とCPU<br>▶ トピック3 : 主記憶と補助記                                                      | Lattback ▲ B 47.0活動チェック/qe_QE_US_TSK_CNT_real ▲                                                   | :                    |
| <ul> <li>億</li> <li>トビック4:半導体メモリ</li> <li>トビック5:入出力装置</li> <li>ちょっとひと息</li> </ul>                          | □ ユーザー活動磁歴/qe_us_tik_ymd_now_real ✔                                                               | :                    |
| <ul> <li>トビック6:人出カインタブ<br/>エース</li> <li>トビック7:Al</li> <li>トビック8:確率と統計</li> <li>トビック8:確率と統計</li> </ul>      | (+) 活動またはリソースを追加する                                                                                |                      |
| <ul> <li>トビック10:ソフトウェア</li> <li>トビック10:ソフトウェア</li> <li>アンケート</li> <li>ITP基礎</li> <li>ITP=01</li> </ul>     | + トビックを4800する<br>                                                                                 | i                    |
|                                                                                                    | > トピック2:コンピュータの構成とCPU                                                                             | i                    |

図 11-32 リソース登録後

11.5 SQL 実行結果取得と可視化

Superset の SQL 実行結果を取得し、可視化される.

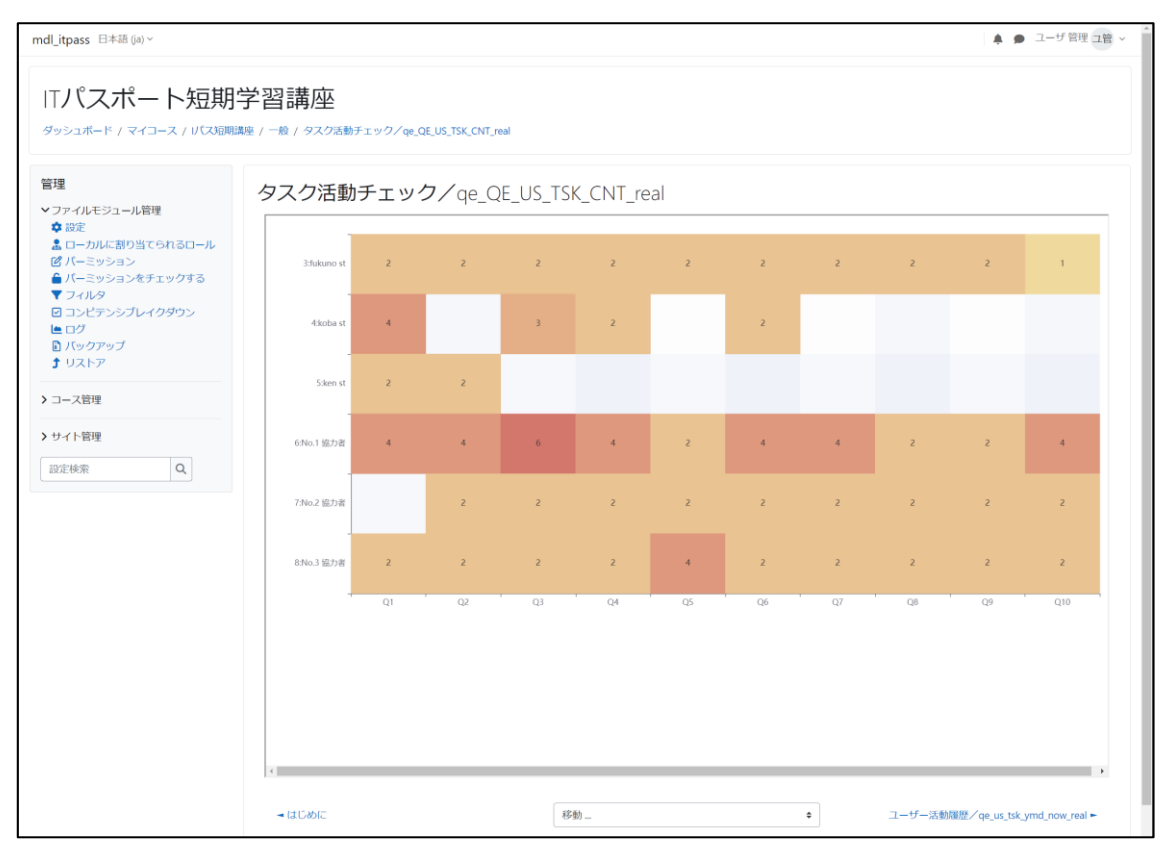

図 11-33 可視化例

11.6 ソースコード

```
<!DOCTYPE html>
<html style="width: 100%; height: 100%">
    <head>
        <meta charset="utf-8" />
        <title>ECharts</title>
    </head>
<body style="width: 100%; height: 600px">
    <div id="container" style="width: 100%; height: 100%"></div></div>
        <script type="text/javascript" src="ECharts.min.js"></script>
<script type="text/javascript" charset="utf-8" src="d3.v7.min.js"></script></script></scr
        <script type="text/javascript">
/*An examble of Bar Chart usgin D3 and ECharts. Input data as CSV extract from: Unit
ed Nations, Department of Economic and Social Affairs, Population Division (2018). W
orld Urbanization Prospects: The 2018 Revision, Online Edition. Copyright © 2018 by
United Nations, made available under a Creative Commons license CC BY 3.0 IGO: http:
//creativecommons.org/licenses/by/3.0/igo/ selection of the top 20 cities*/
//SpstData is returned as an array containing the CSV data.
const TTL_ARRAY = ['Q1','Q2','Q3','Q4','Q5','Q6','Q7','Q8','Q9','Q10'];
var human = [];
                                                                            Superset SqlLab のリンク URL に変更する
var var_series = [];
d3.csv(
    "https://gsis-fukuno.net:8088/api/v1/sqllab/export/9hEdQhoaMMw/", d3.autotype).th
en(function (SpstData) {
var tag_pan = parent.document.getElementsByClassName("breadcrumb");
var fuku_cource_id = tag_pan[0].innerHTML;
fuku_cource_id = fuku_cource_id.replace(/¥n/g, '');
fuku_cource_id = fuku_cource_id.replace(/^.*?¥/course¥/view.php¥?id=/, '');
fuku_cource_id = fuku_cource_id.replace(/¥".*$/, '');
console.log(fuku_cource_id);
        SpstData = SpstData.filter(function(d){
                if (fuku cource id === d.classId) {
                       return true;
                }
               else{
                       return false;
                }
        });
        human = Array.from(new Set(SpstData.map(function(d) { return d.FUKU_ID_USER_NAM
E; })));
        var myChart = ECharts.init(document.getElementById("container"));
window.addEventListener('resize', myChart.resize);
        // All the settings of thECharts are provided in this variable
        var
option = {
```

```
tooltip: {
   position: 'bottom'
  },
legend: {
   show: false
},
 grid: {
   top: 20,
   height: '90%',
    right: 20,
   left: 120,
  },
 xAxis: {
  type: 'category',
   data: TTL_ARRAY,
    splitArea: {
     show: true
    },
   axisLabel: {
       fontSize: 12
   }
  },
  yAxis: {
   type: 'category',
    data: Array.from(new Set(SpstData.map(function(d) {
       return d.FUKU_ID_USER_NAME;
    }))).reverse(),
    splitArea: {
     show: true
    },
   axisLabel: {
       fontSize: 12
   }
 },
  visualMap: {
   show: false,
   min: 0,
   max: 10,
   calculable: true,
   orient: 'horizontal',
   left: 'center',
   bottom: '15%'
  },
  series: [
   {
     name: 'イベント数',
      type: 'heatmap',
      data: SpstData.map(function (item) {
       return [item.FUKU_TASK_QNO, item.FUKU_ID_USER_NAME, item.CNT];
      }),
     label: {
   show: true,
       fontSize: 12
     },
      emphasis: {
       itemStyle: {
         shadowBlur: 10,
         shadowColor: 'rgba(0, 0, 0, 0.5)'
       }
     }
   }
```

1

```
};
    // All the above is applied to thECharts
    myChart.setOption(option);
window.addEventListener('resize', myChart.resize);
    }
);
    </script>
    </body>
    </html>
```

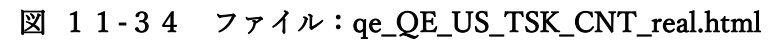

- 11.7 ダウンロードURL
- (1) jquery

https://jquery.com/download/

(2) d3

https://d3js.org/d3.v7.min.js

- 12 ECharts 組み込み:ユーザー活動履歴
- 12.1 Superset SQL 保存

Superset のメニュー[SQL]より[SQLLab]を選択し, SQLを登録する.

```
イベントの詳細は、付録15を参照する.
```

```
SELECT
    classId,
    FUKU_COURCE_NAME,
    FUKU_ID_USER_NAME,
    FUKU TASK QNO,
    FUKU_TASK_NAME,
    FUKU_EVTM_MIN,
    COUNT(*) as `CNT`
FROM
(
    SELECT
        DAY(mongoEvent.event.`eventtime`) AS FUKU_SEL_DD,
        HOUR(mongoEvent.event.`eventtime`) AS FUKU SEL HH,
        MINUTE(mongoEvent.event.`eventtime`) AS FUKU_SEL_MM,
        date_trunc('DAY', mongoEvent.event.`eventtime`) AS FUKU_EVTM_DAY,
        date_trunc('HOUR', mongoEvent.event.`eventtime`) AS FUKU_EVTM_HOUR,
        date_trunc('MINUTE', mongoEvent.event.`eventtime`) AS FUKU_EVTM_MIN,
        classId,
        mongoEvent.event.`group`.`_id` AS FUKU_COURCE_ID,
mongoEvent.event.`group`.`name` AS FUKU_COURCE_NAME,
        split_part(mongoEvent.event.`action`,'#', 2) AS FUKU_ACT,
        userId,
        mongoEvent.event.`agent`.`name` AS FUKU_USER_NAME,
        concat(userId, ':', mongoEvent.event.`agent`.`name`) AS FUKU_ID_USER_NAME,
        mongoEvent.event.`target`.`_id` AS FUKU_TASK_URL,
        split_part(mongoEvent.event.`target`.`_id` ,'id=', 2) AS FUKU_TASK_ID,
        mongoEvent.event.`target`.`name` AS FUKU_TASK_NAME,
        split_part(mongoEvent.event.`target`.`name`,'.', 1) AS FUKU_TASK_QNO,
split_part(mongoEvent.event.`membership`.`roles`[0],'#', 2) AS FUKU_ROLE
    FROM
        mongo.fuku_db.mongoEvent
    ORDER BY
        mongoEvent.event.`eventtime` DESC
) AS virtual_table
WHERE
    FUKU_ROLE IN ('Learner')
AND
    FUKU_TASK_NAME IS NOT NULL
AND
    FUKU_ACT IN ('Started', 'Submitted')
GROUP BY
    classId,
    FUKU COURCE NAME,
    FUKU_ID_USER_NAME,
    FUKU TASK QNO,
    FUKU TASK NAME,
    FUKU_EVTM_MIN
ORDER BY
    classId DESC,
  FUKU EVTM MIN DESC
```

#### $\boxtimes$ 1 1 - 3 5 SQL : QE\_US\_TSK\_YMD\_NOW

#### 12. 2 Superset SqlLabのURL 取得

"DOWNLOAD TO CSV"ボタンのリンク URL をコピーする.

|                                       | Datasi                | SIS SQL *                                    |                                                                                                    |                                                                                                    |                            |                                |                                 | +• Sett        |
|---------------------------------------|-----------------------|----------------------------------------------|----------------------------------------------------------------------------------------------------|----------------------------------------------------------------------------------------------------|----------------------------|--------------------------------|---------------------------------|----------------|
| QE_US_TSK_YMD_NOW O X                 |                       |                                              |                                                                                                    |                                                                                                    |                            |                                |                                 |                |
| ATABASE                               |                       | 1   ELE<br>2 cl                              | cT<br>assId,                                                                                                    |                                                                                                    |                            |                                |                                 |                |
| drill Apache Drill                    |                       | 3 FU<br>4 FU<br>5 FU                         | KU_COURCE_NAME,<br>KU_ID_USER_NAME,                                                                                                    |                                                                                                    |                            |                                |                                 |                |
| CHEMA                                 |                       | 6 FU<br>7 FU                                 | KU_TASK_NAME,<br>KU_EVTM_MIN,                                                                                                    |                                                                                                    |                            |                                |                                 |                |
| mongo.fuku_db                         | ~ G                   | 8 CO<br>9 FROM                               | UNT(*) as 'CNT'                                                                                                    |                                                                                                    |                            |                                |                                 |                |
| E TABLE SCHEMA                        |                       | 11 SE<br>12 /*                               | LECT<br>CAST(mongoEvent.event.`eventtim                                                                                                    | ne' AS TIMESTAMP) >= DATE_ADD(                                                                                                    | CURRENT_TIMESTAMP, interva | L '-3' hour) AS FURU_FLG, */   |                                 |                |
| Select table or type to search tables | <ul> <li>G</li> </ul> | 13<br>14<br>15<br>16<br>17<br>18<br>19<br>20 | DAY(mongoEvent.event.'eventtime')<br>MUNUTE(mongoEvent.event.'eventtime'<br>MUNUTE(mongoEvent.event.'eventtime'<br>date_trunc('DAV', mongoEvent.even<br>date_trunc('MUNUTE', mongoEvent.even<br>date_trunc('MUNUTE', mongoEvent.even<br>classId,<br>mongoEvent.event.'group'id' AS | <pre>A &amp; FUKU_SEL_DD,<br/>) AS FUKU_SEL_MM,<br/>e') AS FUKU_SEL_MM,<br/>t.'eventtime') AS FUKU_EVTM_D<br/>nt.'eventtime') AS FUKU_EVTM<br/>event.'eventtime') AS FUKU_EVTM<br/>&amp; FUKU_COURCE_ID,</pre> | NY,<br>HOUR,<br>A_MIN,     |                                |                                 |                |
|                                       |                       | 21<br>R                                      | UN LIMIT: 1 000 +                                                                                                    | 00:00:00.00                                                                                                    |                            |                                | SAVE                            | COPY LINK      |
|                                       |                       | RESULTS                                      | QUERY HISTORY                                                                                                    | _                                                                                                    |                            |                                |                                 |                |
|                                       |                       |                                              | CHART DOWNLOAD TO CSV                                                                                                    | COPY TO CLIPBOARD                                                                                                    | Filter results             |                                |                                 |                |
|                                       |                       | SELECT cla                                   | ssId, FUKU_COURCE_NAME, FUKU_I                                                                                                    | D_USER_NAME, FUKU_TASK_QNO,                                                                                                    | FUKU_TASK_NAME, FUKU_EV    | TM_MIN, COUNT(*) as `CNT` FROM | ( SELECT /* CAST(mongoEvent.eve | ent. 'ev 115 n |
|                                       |                       | classId 🗘                                    | FUKU_COURCE_NAME 🗘                                                                                                    | FUKU_ID_USER_NAME 🗘                                                                                                    | FUKU_TASK_QNO 🗘            | FUKU_TASK_NAME 🗘               | FUKU_EVTM_MIN 👙                 | CNT \$         |
|                                       |                       | 4                                            | ITパスポート短期学習講座                                                                                                    | 8:No.3 協力者                                                                                                    | Q10                        | Q10.ソフトウェア                     | 2024-12-29T20:00:00             | 1              |
|                                       |                       | 4                                            | ITパスポート短期学習講座                                                                                                    | 8:No.3 協力者                                                                                                    | Q10                        | Q10.ソフトウェア                     | 2024-12-29T19:58:00             | 1              |
|                                       |                       | 4                                            | ITパスポート短期学習講座                                                                                                    | 8:No.3 協力者                                                                                                    | Q9                         | Q9.基数変換                        | 2024-12-29T19:54:00             | 1              |
|                                       |                       | 4                                            | ITパスポート短期学習講座                                                                                                    | 8:No.3 協力者                                                                                                    | Q9                         | Q9.墓数変換                        | 2024-12-29719:53:00             | 1              |
|                                       |                       | 4                                            | ITパスポート短期学習講座                                                                                                    | 8:No.3 協力者                                                                                                    | Q8                         | Q8.確率と統計                       | 2024-12-29T19:51:00             | 1              |
|                                       |                       | 4                                            | ITパスポート短期学習講座                                                                                                    | 8:No.3 協力者                                                                                                    | Q8                         | Q8.確率と統計                       | 2024-12-29T19:35:00             | 1              |
|                                       |                       | 4                                            | ITパスポート短期学習講座                                                                                                    | 8:No.3 協力者                                                                                                    | Q7                         | Q7.AI                          | 2024-12-29T19:29:00             | 1              |
|                                       |                       | 4                                            | ITパスポート短期学習講座                                                                                                    | 8:No.3 協力者                                                                                                    | Q7                         | Q7.AI                          | 2024-12-29T19:18:00             | 1              |
|                                       |                       | 4                                            | ITバスポート短期学習講座                                                                                                    | 8:No.3 協力者                                                                                                    | Q5                         | Q5.入出力装置                       | 2024-12-29T19:07:00             | 2              |
|                                       |                       | 4                                            | ITバスポート短期学習講座                                                                                                    | 8:No.3 協力者                                                                                                    | Q6                         | Q6.入出カインタフェース                  | 2024-12-29T19:06:00             | 1              |
|                                       |                       | 4                                            | ITバスポート短期学習講座                                                                                                    | 8:No.3 協力者                                                                                                    | Q6                         | Q6.入出力インタフェース                  | 2024-12-29T19:01:00             | 1              |
|                                       |                       | 4                                            | ITバスポート短期学習講座                                                                                                    | 8:No.3 協力者                                                                                                    | Q5                         | Q5.入出力装置                       | 2024-12-29T18:35:00             | 1              |
|                                       |                       | 4                                            | ITバスポート短期学習講座                                                                                                    | 8:No.3 協力者                                                                                                    | Q5                         | Q5.入出力装置                       | 2024-12-29T18:28:00             | 1              |
|                                       |                       | 4                                            | ITバスポート短期学習講座                                                                                                    | 8:No.3 協力者                                                                                                    | Q4                         | Q4.半導体メモリ                      | 2024-12-29T18:24:00             | 1              |
|                                       |                       | 4                                            | ITバスポート短期学習講座                                                                                                    | 8:No.3 協力者                                                                                                    | Q4                         | Q4.半導体メモリ                      | 2024-12-29T18:19:00             | 1              |
|                                       |                       | 4                                            | ITパスポート短期学習講座                                                                                                    | 8:No.3 協力者                                                                                                    | Q3                         | Q3.主記憶と補助記憶                    | 2024-12-29T18:15:00             | 1              |
|                                       |                       |                                              | ロバマゼート短期学习構成                                                                                                    | P-No 2 協力新                                                                                                    | 03                         | 02 全印度上站时印度                    | 2024-12-20710-14:00             |                |

図 11-36 ダウンロード URL の取得

12. 3 Moodle へのリソース, ファイル追加

Moodleを編集モードに変更し、活動またはリソースを追加するから、ファイルを選択する.

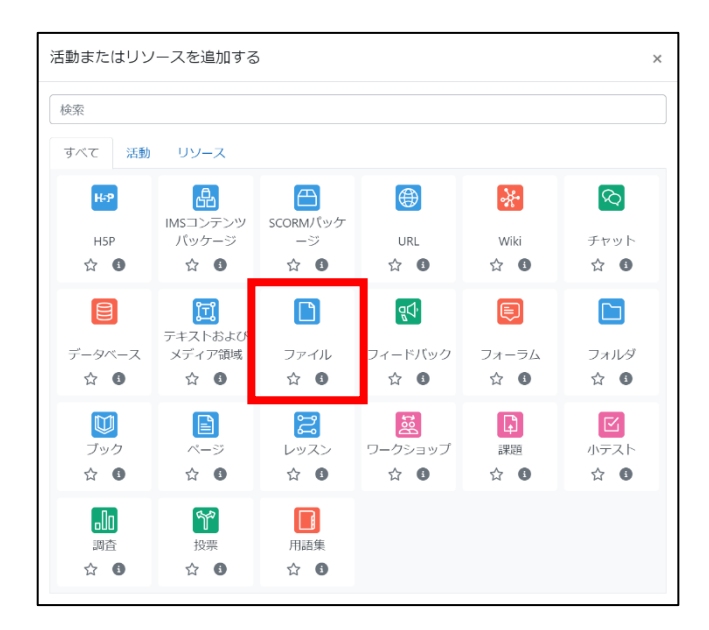

図 11-37 リソース選択

12.4 ファイルページ設定

名称を指定し、可視化に必要なファイルをアップロードし、リソースを保存する.

| mdl_itpass 日本語 (ja) ~                                                                               |                                                 |                                                                       | 🌲 🍺 ユーザ管理 ユ管 🗸     |
|----------------------------------------------------------------------------------------------------|-------------------------------------------------|-----------------------------------------------------------------------|--------------------|
| ITパスポート短期<br><sup>ダッシュポード / マイコース / リズス開開</sup>                                                     | 学習講座<br><sub>講座/一般/ユーザー活動履歴/Qe_us_tok_ymv</sub> | 4.now.real / 認定                                                       |                    |
| 管理・・・・・・・・・・・・・・・・・・・・・・・・・・・・・・・・・・・・                                                              | □ 更新中: ファイル●<br>~ 一般                            |                                                                       | すべてを展開する           |
| 図 パーミッション ▲ パーミッションをチェックする                                                                          | 名称                                              | <ul> <li>ユーザー活動周歴/qe_us_tsk_ymd_now_real</li> </ul>                   |                    |
| <ul> <li>▼ フィルタ</li> <li>□ コンピテンシブレイクダウン</li> <li>■ ログ</li> <li>□ バックアップ</li> <li>♪ リストア</li> </ul> | 武明                                              | 編集 ビュー 挿入 読飾 ツール 表 ヘルブ<br>ち ∂ B I D D D D D D D D D D D D D D D D D D | := := 🖩            |
| > □-ス管理                                                                                             |                                                 | p                                                                     | 0語 <b>⑤ tiny</b> " |
| > サイト管理                                                                                             |                                                 | 🗆 コースページに説明を表示する 🔮                                                    |                    |
| 設定検索                                                                                                | ファイルを選択する                                       |                                                                       | ヽファイルの最大サイズ:無制限    |
| ブロックを追加する                                                                                           |                                                 | d3.v7.minjs echarts.minjs jquery-3.7.1js qe.us.tsk.y                  |                    |
|                                                                                                    | > アピアランス                                        |                                                                       |                    |
|                                                                                                    | > モジュール共通設定                                     |                                                                       |                    |

図 11-38 ファイル設定情報

| No. | ファイル名              | 概要                                  |
|-----|--------------------|-------------------------------------|
| 1   | d3.v7.min.js       | オープンソースの JavaScript データ視覚化ライブラリ     |
| 2   | ECharts.min.js     | オープンソースの JavaScript データ視覚化ライブラリ     |
| 3   | jquery-3.7.1.js    | JavaScript コードをより容易に記述できるようにするた     |
|     |                    | めに設計された JavaScript ライブラリ            |
| 4   | qe_us_tsk_ymd_now_ | 本研究用に作成した, JavaScript を含む html ファイル |
|     | real.html          |                                     |

## 表 11-5 ファイル概要

| mdl_itpass 日本語 (ja) ~                                                                                 |                                                                                                    | 🌲 🗩 ユーザ管理 ユ管 🗸      |
|----------------------------------------------------------------------------------------------------|----------------------------------------------------------------------------------------------------|---------------------|
| IT <b>パスポート短期</b><br><sup>ダッシュポード / マイコース / パス3開始</sup>                                               | 学習講座                                                                                               | パレク操作 🖌<br>編集モードの終了 |
| ナビゲーション <b>◆ ◆ ∨</b><br><b>∨</b> ダッシュポード<br><b>☆</b> サイトホーム                                           | → 一般 /                                                                                             | すべてを振りたたむ :         |
| <ul> <li>&gt; サイトページ</li> <li>マイコース</li> <li>&gt; リバス短期講座</li> <li>&gt; 参加者</li> <li>● バッジ</li> </ul> | 研究用ダッシュポードはこちら<br>https://gsis-fukuno.net.8088/superset/dashboard/2/?standalone=1&expand_filters=0 | i                   |
| <ul> <li>□ コンピテンシ</li> <li>■ 評定</li> <li>&gt; 一般</li> </ul>                                           | S 77552X5F 🖌                                                                                       | :                   |
| <ul> <li>&gt; トピック1:情報に関する理論</li> <li>⇒ トピック2:コンピュータの</li> </ul>                                      | 🖹 actoric 🖌                                                                                        | :                   |
| 構成とCPU<br><b>〉</b> トピック3 : 主記憶と補助記<br>億                                                               | ◎ タスク活動チェック/qe_QE_US_TSK_CNT_real ✔                                                                | ı                   |
| <ul> <li>トピック4:半導体メモリ</li> <li>トピック5:入出力装置</li> <li>ちょっとひと息</li> </ul>                                | ■ ユーザー活動履歴/qe_us_tsk_ymd_now_real 🖌                                                                | :                   |
| <ul> <li>トピック6:入出カインタフ<br/>エース</li> <li>トピック7:Al</li> </ul>                                           | (+) 活動またはリソースを追加する                                                                                 |                     |
| <ul> <li>トビック8:確率と統計</li> <li>トピック9:基数変換</li> <li>トピック10:ソフトウェア</li> <li>アンケート</li> </ul>             | + トビックを追加する                                                                                        |                     |
| > ITP基礎<br>> ITP-01                                                                                   | > トピック1:情報に関する理論 ✔                                                                                 | 1                   |
| 管理 + • • ~                                                                                            | > トピック2:コンピュータの構成とCPU ≠                                                                            | I                   |

# 図 11-39 リソース登録後

12.5 SQL 実行結果取得と可視化

Superset の SQL 実行結果を取得し、可視化される.

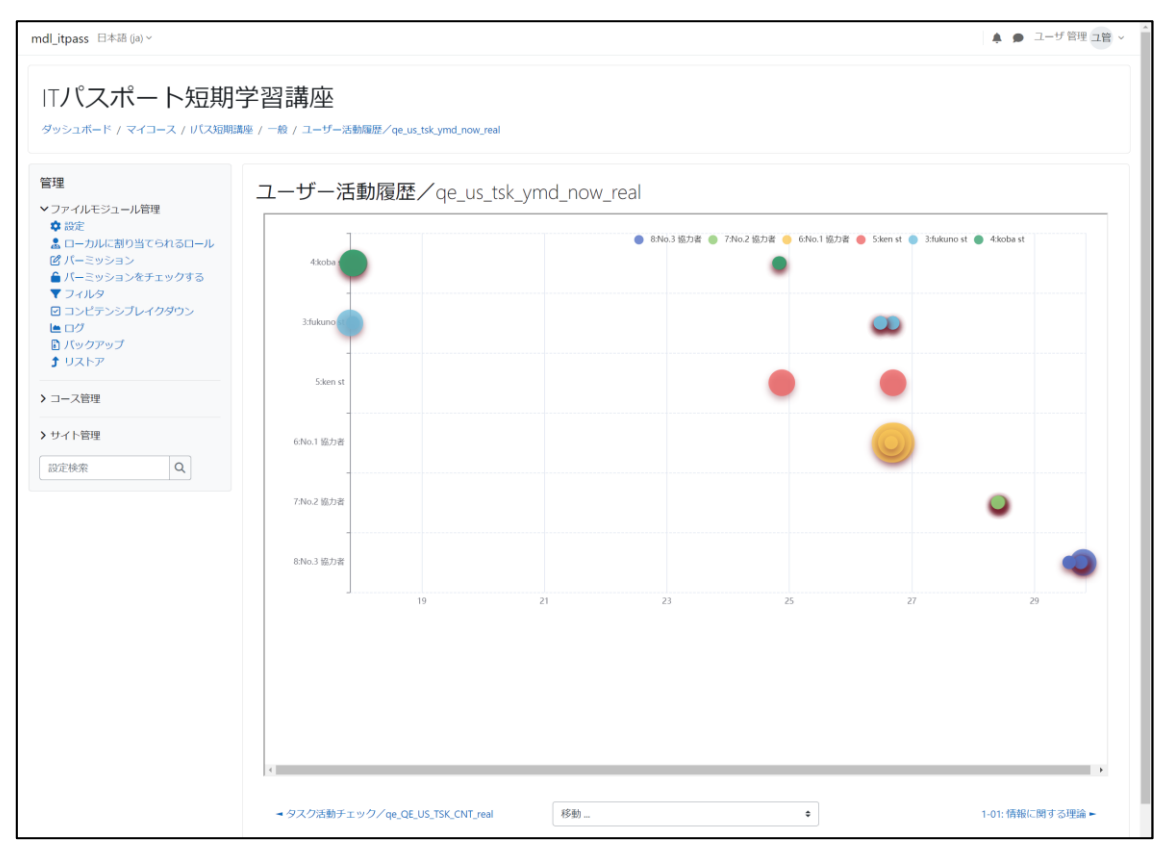

図 11-40 可視化例

12.6 ソースコード

```
<!DOCTYPE html>
<html lang="en" style="width: 100%; height: 100%">
<head>
   <meta charset="utf-8">
</head>
<body style="width: 100%; height: 600px">
   <div id="container" style="height: 100%; height: 100%"></div></div></ti>
     <script type="text/javascript" src="ECharts.min.js"></script></script></script></script></script>
      <script type="text/javascript" charset="utf-8" src="d3.v7.min.js"></</pre>
script>
   <script type="text/javascript">
     var dom = document.getElementById('container');
     var myChart = ECharts.init(dom, null, {
        renderer: 'canvas',
        useDirtyRect: false
     });
     var app = {};
     var option;
window.addEventListener('resize', myChart.resize);
var human = [];
var var_series = [];
var Human old = "";
var wp = -1;
var tag_pan = parent.document.getElementsByClassName("breadcrumb");
var fuku_cource_id = tag_pan[0].innerHTML;
fuku_cource_id = fuku_cource_id.replace(/¥n/g, '');
fuku cource id = fuku cource id.replace(/^.*?¥/course¥/view.php¥?id=/,
'');
fuku_cource_id = fuku_cource_id.replace(/¥".*$/, '');
                                        Superset SqlLab のリンク URL に変更する
d3.csv(
   "https://gsis-fukuno.net:8088/api/v1/sqllab/export/yA25Ry8vTlU/", d3.
autotype).then(function (SpstData) {
     SpstData = SpstData.filter(function(d){
           if (fuku_cource_id === d.classId) {
                return true;
           }
           else{
                return false;
```

```
});
   human = Array.from(new Set(SpstData.map(function(d) {
       return d.FUKU_ID_USER_NAME;
   })));
   SpstData.forEach(function (dataItem, idx) {
       if (dataItem.FUKU_ID_USER_NAME != Human_old){
           wp = wp + 1;
           var_series.push([]);
       }
       Human_old = dataItem.FUKU_ID_USER_NAME;
       var_series[wp].nm = dataItem.FUKU_ID_USER_NAME;
       var_series[wp].push([dataItem.FUKU_EVTM_MIN, dataItem.FUKU_ID_US
ER_NAME, dataItem.CNT, dataItem.FUKU_TASK_QNO]);
   });
   option = {
     legend: {
       right: '10%',
       top: '3%',
       data: human,
       textStyle: {
           fontSize: 12,
       }
     },
     grid: {
       top: 20,
       height: '90%',
       right: 40,
       left: 120,
     },
     xAxis: {
       type: 'time',
       splitLine: {
         show:true,
         lineStyle: {
           type: 'solid',
         }
       },
       axisLabel: {
           fontSize: 12
       }
     },
     yAxis: {
       type: 'category',
       splitLine: {
         show:true,
```

```
lineStyle: {
           type: 'dashed'
         }
       },
       scale: false,
       axisLabel: {
           fontSize: 12
       }
     },
     series: []
   };
   for (var n = 0; n < var_series.length; n++) {</pre>
       option.series.push({
           name : var_series[n].nm,
           data : var_series[n],
             type: 'scatter',
             symbolSize: function (data) {
               return data[2] * 20;
             },
             emphasis: {
               focus: 'series',
               label: {
                 show: true,
                 formatter: '{@[3]}={@[2]}回¥n{@[0]}',
                 position: 'insideRight',
                 fontSize: 12
               }
             },
           itemStyle: {
             shadowBlur: 10,
             shadowColor: 'rgba(120, 36, 50, 0.5)',
             shadowOffsetY: 5,
           }
           });
   }
   if (option && typeof option === 'object') {
     myChart.setOption(option);
   }
}
);
 </script>
</body>
</html>
```

図 11-41 ファイル:qe\_us\_tsk\_ymd\_now\_real.html

12.7 ダウンロードURL

(1) jquery

https://jquery.com/download/

(2) d3

https://d3js.org/d3.v7.min.js

13 起動ファイルについて

起動ファイルごとの、ファイル内容を記載する.

13. 1 boot\_dev.sh

#!/bin/bash
sh fuku\_boot\_lrs.sh & sh fuku\_boot\_apa\_drill.sh & sh
fuku\_boot\_apa\_spset.sh

図 11-42 ファイル:boot\_dev.sh

13. 2 fuku\_boot\_apa\_drill.sh

#!/bin/bash
cd /home/ubuntu/apache-drill-1.21.2
/home/ubuntu/apache-drill-1.21.2/bin/drill-embedded

図 11-43 ファイル: fuku\_boot\_apa\_drill.sh

13. 3 fuku\_boot\_lrs.sh

```
#!/bin/bash
cd /opt/openlrw
rm /opt/openlrw/run/*.pid
rm /opt/openlrw/*.log
rm /opt/openlrw/logs/*.log
```

su boot -c "bash /opt/openlrw/run.sh start"

図 11-44 ファイル: fuku\_boot\_lrs.sh

13. 4 fuku\_boot\_apa\_spset.sh

#### #!/bin/bash

python3 -m venv venv
. venv/bin/activate

export FLASK\_APP=superset export SUPERSET\_CONFIG\_PATH=/home/ubuntu/superset\_config.py

```
superset run -h gsis-fukuno.net -p 8088 --cert "/etc/ssl/ssl_fuku/serve
r.crt" --key "/etc/ssl/ssl_fuku/server.key"
```

図 11-45 ファイル: fuku\_boot\_apa\_spset.sh

#### 14 研究サイト

Moodle(左側)と、Superset(右側)を同時に表示させるためのサイトを用意した.

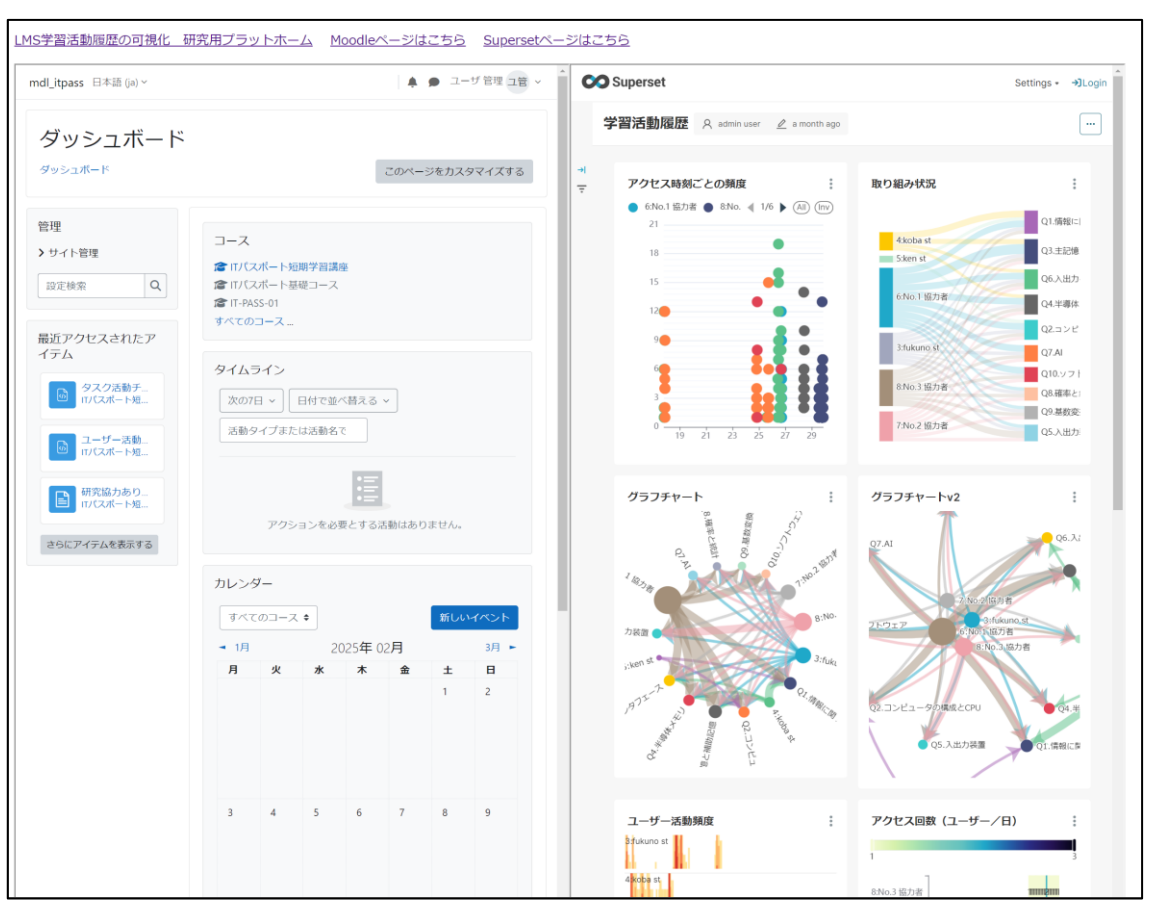

図 11-46 研究サイト トップページ

14.1 ソースコード

```
<!DOCTYPE html>
<html lang="jp">
<head>
<title>LMS 学習活動履歴の可視化 研究用プラットホーム</title>
<script type="text/javascript">
<!--
function change_frame_height(frm){
        var contentsHeight;
        var docFrame = document.getElementById(frm);
        docFrame.height = window.innerHeight;
        docFrame.scrolling="auto"
}
//-->
</script>
</head>
<body>
```

```
<div style="font-size: 1.2em; margin-block-start: unset; margin-block-end: 5px; ">
<a href="https://gsis-fukuno.net/gsis_dev.html">LMS 学習活動履歴の可視化 研究用プラッ
トホーム</a>
  
<a href="https://gsis-fukuno.net/mdl_itpass" target="_blank" >Moodle ページはこちら</
a>
  
<a href="https://gsis-fukuno.net:8088/superset/dashboard/2/?standalone=0&expand_fil</pre>
ters=0" target="_blank" >Superset ページはこちら</a>
</div>
<iframe id="iframeID" onLoad="change_frame_height(this.id)" style="float:left;" wid</pre>
th="49%" src="https://gsis-fukuno.net/mdl_itpass">
</iframe>
<iframe id="iframeID2" onLoad="change_frame_height(this.id)" style="float:left;" wi</pre>
dth="49%" src="https://gsis-fukuno.net:8088/superset/dashboard/2/?standalone=0&expa
nd filters=0">
</iframe>
</body>
</html>
```

図 11-47 ファイル:gsis\_dev.html

14.2 オリジン間リソース共有 (CORS)

Superset の設定ファイル (superset\_config.py) において, CORS の制御を行うことで, 2 つの URL の表示を実現しています.

14.3 単体起動も可能

上部の URL を開くことで、単体で Moodle, Superset のブラウザ起動も可能です.

#### 15 IMS Caliper イベント

MongoDB に格納された IMS Caliper イベントについて、データの一部を掲載する.

```
{
  " id": {
   "$oid": "67712bd134ce5017ca930044"
  },
 "userId": "8", ※ユーザーID
  "classId": "4", ※コース ID
  "organizationId": "90c9be73-0428-4b16-aacc-6049c5c10ea8",
  "tenantId": "66c41827f2ace639ac90b666",
  "event": {
   " id": "c965e79077b14e6ba02263895abbe85f",
    "context": "http://purl.imsglobal.org/ctx/caliper/v1/Context"
    "type": "http://purl.imsglobal.org/caliper/v1/AssessmentEvent",
    "agent": {
     "_id": "https://gsis-fukuno.net/mdl_itpass/user/8",
     "type": "http://purl.imsglobal.org/caliper/v1/lis/Person",
     "context": "http://purl.imsglobal.org/ctx/caliper/v1/Context",
     "name": "No.3 協力者", ※学習者名
     "extensions": {}
    },
    'action": "http://purl.imsglobal.org/vocab/caliper/v1/action#Submitt
ed", ※アクション
   "object": {
     " id": "https://gsis-fukuno.net/mdl itpass/mod/quiz/attempt.php?at
tempt=97",
     "type": "http://purl.imsglobal.org/caliper/v1/Attempt",
     "context": "http://purl.imsglobal.org/ctx/caliper/v1/Context",
     "extensions": {},
     "assignable": "https://gsis-fukuno.net/mdl itpass/mod/quiz/view.ph
p?id=99",
     "actor": "https://gsis-fukuno.net/mdl itpass/user/8"
   },
    "target": {
     "_id": "https://gsis-fukuno.net/mdl_itpass/mod/quiz/view.php?id=99
", ※タスク(クイズ)ID
     "type": "http://purl.imsglobal.org/caliper/v1/Assessment",
     "context": "http://purl.imsglobal.org/ctx/caliper/v1/Context",
     "name": "Q10.ソフトウェア", ※タスク(クイズ)名
     "description": "",
     "extensions": {},
     "objectType": [],
     "alignedLearningObjective": [],
     "keywords": []
   },
    "edApp": {
     "_id": "https://gsis-fukuno.net/mdl_itpass",
     "type": "http://purl.imsglobal.org/caliper/v1/SoftwareApplication
",
     "context": "http://purl.imsglobal.org/ctx/caliper/v1/Context"
```

```
"name": "mdl_itpass site",
   "description": "A Moodle course",
   "extensions": {}
 },
  'group": {
   "_id": "https://gsis-fukuno.net/mdl_itpass/course/4", ※コース ID
   "type": "http://purl.imsglobal.org/caliper/v1/lis/CourseSection",
   "context": "http://purl.imsglobal.org/ctx/caliper/v1/Context",
   "name": "IT パスポート短期学習講座", ※コース名
   "description": "IP パスポートに出題される内容を学習します. ",
   "extensions": {},
   "courseNumber": ""
 },
 "membership": {
   " id": "https://gsis-fukuno.net/mdl itpass/course/4/user/8",
   "type": "http://purl.imsglobal.org/caliper/v1/lis/Membership",
   "context": "http://purl.imsglobal.org/ctx/caliper/v1/Context",
   "extensions": {},
   "member": "https://gsis-fukuno.net/mdl_itpass/user/8",
   "organization": "https://gsis-fukuno.net/mdl_itpass/course/4",
   "roles": [ ※メンバー属性
     "http://purl.imsglobal.org/vocab/lis/v2/membership#Learner"
   ],
   "status": "http://purl.imsglobal.org/vocab/lis/v2/status#Active"
 },
 "eventTime": { ※イベント時間
   "$date": "2024-12-29T11:00:33.000Z"
 },
  "timeZoneOffset": {
   "$numberLong": "32400"
 },
"federatedSession": "gpfljmhuj8ocisiq855omkpqi7"
},
"_class": "org.apereo.openlrw.events.service.repository.MongoEvent"
```

図 11-48 IMS Caliper イベント例

#### 16 協力依頼文書

| はじめに                                                                                                    |                                                                                                    |                                                                                                    |                                                                                                    |                                                                                                    |     |
|----------------------------------------------------------------------------------------------------|----------------------------------------------------------------------------------------------------|----------------------------------------------------------------------------------------------------|----------------------------------------------------------------------------------------------------|----------------------------------------------------------------------------------------------------|-----|
| 熊本大学大学院                                                                                                    | 社会文化科学教育                                                                                                    | 部 教授システム学専                                                                                                    | 攻 博士課程前期2年                                                                                                    | の福野憲一と申します.                                                                                                    |     |
| 今回,修士論文の<br>「オープンソーン                                                                                                    | D研究として,<br>ス BI ツールを用いた                                                                                                    | : LMS 学習活動履歴の                                                                                                    | 可視化による学習者動                                                                                                    | 機づけに関する研究                                                                                                    |     |
| をテーマに研究                                                                                                    | を行っております.                                                                                                    |                                                                                                    |                                                                                                    |                                                                                                    |     |
| 何卒,皆様のご                                                                                                    | 協力をお願い申し上                                                                                                    | げます.                                                                                                    |                                                                                                    |                                                                                                    |     |
| 研究用サイト                                                                                                    |                                                                                                    |                                                                                                    |                                                                                                    |                                                                                                    |     |
| https://gsis-fuku                                                                                                    | no.net/gsis_dev.htm                                                                                                    | <u>ll</u>                                                                                                    |                                                                                                    |                                                                                                    |     |
| ブラウザは, <mark>Go</mark><br>上記サイトでは,                                                                                                    | <mark>ogle Chrome</mark> にて動<br>通常の Moodle (左                                                                                                    | 作確認しています. (F<br>側)と, Superset(右側                                                                                                    | ïreFox は2画面表示で<br> ) という BI ツールに                                                                                                    | ごエラーとなります.)<br>よる可視化を実装してい                                                                                                    | ます. |
| Moodle のログイ                                                                                                    | ン情報は、以下の通                                                                                                    | <u> 通りです.(3</u> つのアカ                                                                                                    | ウントを用意していま                                                                                                    | :す.)                                                                                                    |     |
| ユーザー名:<br>パフロ じ:                                                                                                    |                                                                                                    |                                                                                                    |                                                                                                    |                                                                                                    |     |
| ////·/·                                                                                                    |                                                                                                    |                                                                                                    |                                                                                                    |                                                                                                    |     |
|                                                                                                    |                                                                                                    |                                                                                                    |                                                                                                    |                                                                                                    |     |
| Superset は, ロ                                                                                                    | ゲイン不要です.                                                                                                    |                                                                                                    |                                                                                                    |                                                                                                    |     |
| Superset は、ロ                                                                                                    | ブイン不要です.                                                                                                    |                                                                                                    |                                                                                                    |                                                                                                    |     |
| Superset は、ロ<br>IT パスポートの<br>トピックごとに                                                                                                    | ブイン不要です.<br>学習コンテンツが1<br>クイズに挑戦して                                                                                                    | 0トピックあります.<br>みてください (100 占                                                                                                    | を取る必要けあります                                                                                                    | +4, )                                                                                                    |     |
| Superset は,ロ<br>IT パスポートの<br>トピックごとに,                                                                                                    | ゲイン不要です.<br>学習コンテンツが1<br>クイズに挑戦して                                                                                                    | 0トビックあります.<br>みてください.(100 点                                                                                                    | を取る必要はありませ                                                                                                    | せん.)                                                                                                    |     |
| Superset は,ロ<br>IT パスポートの<br>トピックごとに,<br>ログイン前                                                                                                    | ゲイン不要です.<br>学習コンテンツが1<br>クイズに挑戦して                                                                                                    | 0トビックあります.<br>みてください. (100 点                                                                                                    | を取る必要はありませ                                                                                                    | さん.)                                                                                                    |     |
| Superset は,ロ<br>IT パスポートの<br>トピックごとに,<br>ログイン前                                                                                                    | ゲイン不要です.<br>学習コンテンツが1<br>クイズに挑戦して                                                                                                    | 0トピックあります.<br>みてください. (100 点                                                                                                    | を取る必要はありませ                                                                                                    | ±ん.)                                                                                                    |     |
| Superset は, ロ<br>IT パスポートの<br>トピックごとに,<br>ログイン前                                                                                                    | ゲイン不要です.<br>学習コンテンツが1<br>クイズに挑戦して                                                                                                    | 0トビックあります.<br>みてください.(100 点                                                                                                    | を取る必要はありませ                                                                                                    | - 0 ×                                                                                                    |     |
| Superset は, ロ<br>IT パスポートの<br>トピックごとに,<br>ログイン前                                                                                                    | ゲイン不要です.<br>学習コンテンツが1<br>クイズに挑戦して                                                                                                    | 0 トビックあります.<br>みてください.(100 点<br>matr-501-55                                                                                                    | を取る必要はありませ                                                                                                    | ・ ( × )                                                                                                    |     |
| Superset は, ロ<br>IT パスポートの<br>トピックごとに,<br>ログイン前                                                                                                    | ゲイン不要です.<br>学習コンテンツが1<br>クイズに挑戦して<br>221-XE-A Manaded-StateSta Sup                                                                                                    | 0トピックあります.<br>みてください.(100点<br><sup>1004/1-514-554</sup><br><sup>1005</sup> Superset<br>7月25時間 Amount                                                                                                    | を取る必要はありませ                                                                                                    | さん。)<br>Semue - Ouge                                                                                                    |     |
| Superset は, ロ<br>IT パスポートの<br>トビックごとに,<br>ログイン前<br>(MSY21256488001111)<br>(MSY21256488001111)<br>(MSY21256488001111)<br>(MSY21256488001111)<br>(MSY21256488001111)<br>(MSY21256488001111)<br>(MSY21256488001111)<br>(MSY21256488001111)<br>(MSY21256488001111)<br>(MSY21256488001111)<br>(MSY21256488001111)<br>(MSY21256488001111)<br>(MSY21256488001111)<br>(MSY2125648001111)<br>(MSY21256480011111)<br>(MSY21256480011111)<br>(MSY21111111)<br>(MSY2111111)<br>(MSY21111111)<br>(MSY21111111)<br>(MSY21111111)<br>(MSY21111111)<br>(MSY211111111)<br>(MSY21111111111)<br>(MSY21111111)<br>(MSY21111111)<br>(MSY211111111)<br>(MSY21111111111)<br>(MSY211111111111111)<br>(MSY2111111111111111111111111111111111111                                                                                                    | ゲイン不要です.<br>学習コンテンツが1<br>クイズに挑戦して<br>2915ホーム Mondlex-Statets Sum<br>avecu09754                                                                                                    | 0 トビックあります.<br>みてください.(100 点<br>matix-535<br>Clayble, (2012)                                                                                                    | を取る必要はありませ<br>・ Literage<br>・ Literage<br>・ Literage<br>・ Literage<br>・ Literage                                                                                                    | まん.)                                                                                                    |     |
| Superset は, ロ<br>IT パスポートの<br>トピックごとに,<br>ログイン前<br><sup>(1)</sup> 0.00000000000000000000000000000000000                                                                                                    | ゲイン不要です.<br>学習コンテンツが1<br>クイズに挑戦して<br>2221-06-04 Monodect-Statutes Sup<br>2221-06-04 Monodect-Statutes Sup<br>2221-06-04 Monodect-Statutes Sup<br>2221-06-04 Monodect-Statutes Sup | 0 トビックあります.<br>みてください.(100 点<br>math/~5/3~55<br>CV97/2 09/2                                                                                                    | を取る必要はありませ<br>・ C J Tenneye<br>・ E D EEMACE<br>・ E D EEMACE                                                                                                    | th.)                                                                                                    |     |
| Superset は, ロ<br>IT パスポートの<br>トビックごとに,<br>ログイン前<br>のの######000000000000000000000000000000                                                                                                    | ゲイン不要です.<br>学習コンテンツが1<br>クイズに挑戦して<br>3351か-ム Moodlex-StateSt San<br>8005007/4<br>ログインを)                                                                                           | 0 ト ビックあります.<br>みてください.(100 点<br><sup>20.420.4</sup> (2015)<br>20.420.4 (2015)<br>20.420.4 (2015)                                                                                                    | を取る必要はありませ<br>・ <u>c l len ap</u>                                                                                                    | etta.)                                                                                                    |     |
| Superset は、ロ<br>IT パスポートの<br>トビックごとに、<br>ログイン前<br>(1993)<br>(1993)<br>(199 | ゲイン不要です.<br>学習コンテンツが1<br>クイズに挑戦して<br>221-M-ム Maceler-Starts Sup<br>Recorder-                                                                                                    | 0 トビックあります.<br>みてください.(100 点<br><sup>EXEXA-5/2-55</sup><br>Turtua (20%)                                                                                                    | を取る必要はありませ<br>・ こ Non sp<br>・ こ Non sp<br>・ こ Non sp<br>・ こ Non sp<br>・ こ Non sp<br>・ こ Non sp<br>・ こ Non sp                                                                                                    | Settings - Queger<br>Settings - Queger<br>Constanting<br>Constanting<br>Consta |     |
| Superset は, ロ<br>IT パスポートの<br>トピックごとに,<br>ログイン前<br>・ 0 (5 mp ktereoryme to the<br>・ 0 (5 mp ktereoryme to the<br>・ 0 (5 mp ktereor                                                                                                    | ゲイン不要です.<br>学習コンテンツが1<br>クイズに挑戦して<br>2252k-ム Macelect-States Sup<br>24550944<br>ログインをi                                                                                            | 0 ト ピックあります.<br>みてください.(100 点<br><sup>2004/1-534255</sup><br><sup>2015/201</sup>                                                                                                    | を取る必要はありませ<br>・ C 2 Three gel<br>・ C 2 Three gel<br>・ C 2 Thr | さん。)                                                                                                    |     |
| Superset は, ロ<br>IT パスポートの<br>トビックごとに,<br>ログイン前<br>・ (5 9 MARTEROOM, ***********************************                                                                                                    | ゲイン不要です.<br>学習コンテンツが1<br>クイズに挑戦して<br>5915ホーム Mondler-Starts Sun<br>2015ホーム Mondler-Starts Sun<br>2015ホーム Mondler-Starts Sun<br>2015かーム                                            | 0 トビックあります.<br>みてください.(100 点<br><sup>(100)</sup><br><sup>(100)</sup><br><sup>(10)</sup><br><sup>(10)</sup> | を取る必要はありませ<br>* 2 1 hon apc<br>* 2 1 hon apc<br>* 0 1 hon apc<br>* 0 1 hon apc                                                                                                    | まん.)                                                                                                    |     |
| Superset は, ロ<br>IT パスポートの<br>トピックごとに,<br>ログイン前                                                                                                    | ゲイン不要です.<br>学習コンテンツが1<br>クイズに挑戦して<br>2215-A Mondler-Starts Sur<br>Ranger09/24                                                                                                    | 0 トビックあります.<br>みてください.(100 点<br>wat/5/2*55<br>2017-55<br>2017-55<br>20170                                                                                                    | を取る必要はありませ<br>************************************                                                                                                    | さん。)                                                                                                    |     |
| Superset は, ロ<br>IT パスポートの<br>トビックごとに,<br>ログイン前                                                                                                    | ゲイン不要です.<br>学習コンテンツが1<br>クイズに挑戦して<br>22-1-16-14 Mondler-フはこち Sup<br>20-17-14<br>ログインをi                                                                                            | 0 ト ピックあります.<br>みてください.(100 点<br><sup>808(スージばこち)</sup>                                                                                                    | を取る必要はありませ<br>* ② 1 hon sp:<br>* ③ 1 hon sp:<br>* ③ 1 hon sp:<br>* ③ 1 hon sp:<br>* ③ 1 hon sp:<br>* ③ 1 hon sp:<br>* ④ 1 hon sp:<br>* ④ 1 hon sp:<br>* ④ 1 hon sp:<br>* ④ 1 hon sp:<br>* ④ 1 hon sp:<br>* ④ 1 hon sp:<br>* ● ○ 1 hon sp:<br>* ● ○ ○ 1 hon sp:<br>* ● ○ ○ 1 hon sp:<br>* ● ○ ○ 1 hon sp:<br>* ● ○ ○ ○ 1 hon sp:<br>* ● ○ ○ ○ ○ 1 hon sp:<br>* ● ○ ○ ○ ○ ○ ○ ○ ○ ○ ○ ○ ○ ○ ○ ○ ○ ○ ○                                                                                                    | the second second secon                                                                                                    |     |

# 図 11-49 協力依頼文書1

付録 P.51

#### ログイン後, ダッシュボード

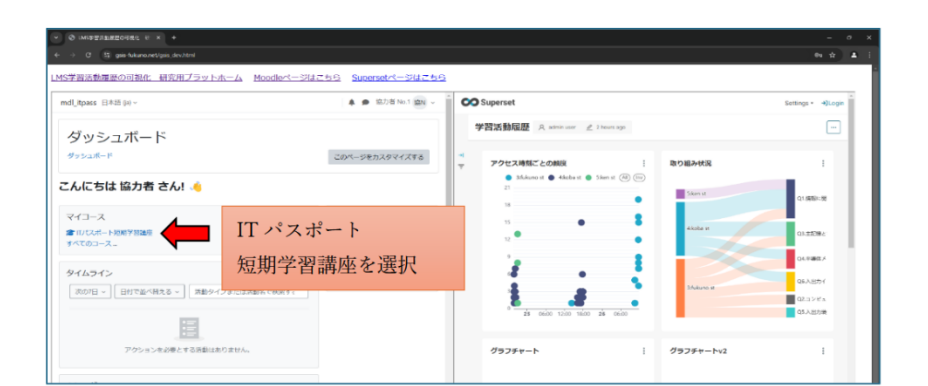

#### コース選択後

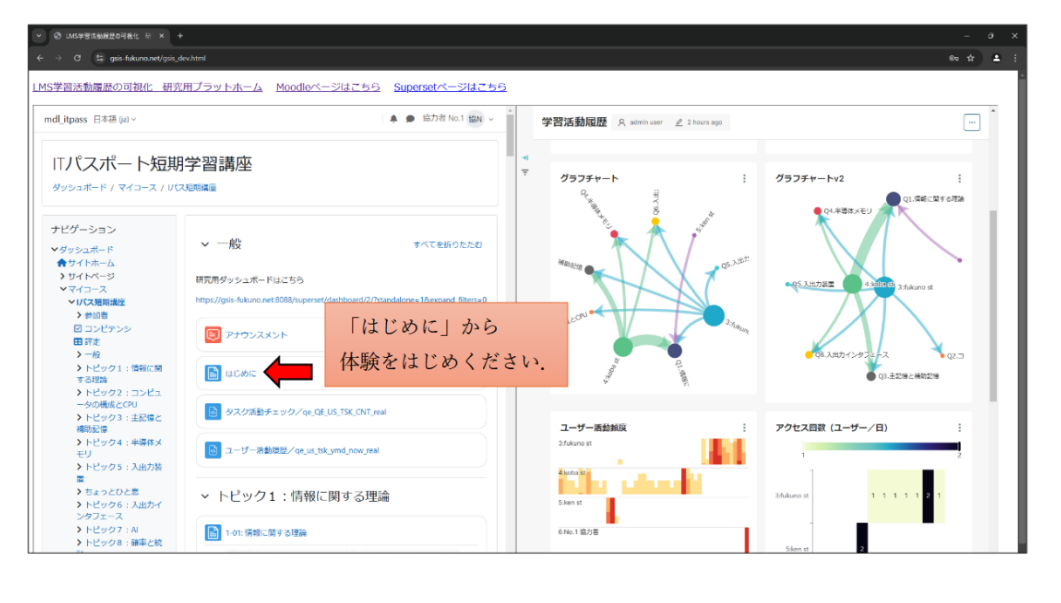

#### 図 11-50 協力依頼文書 2

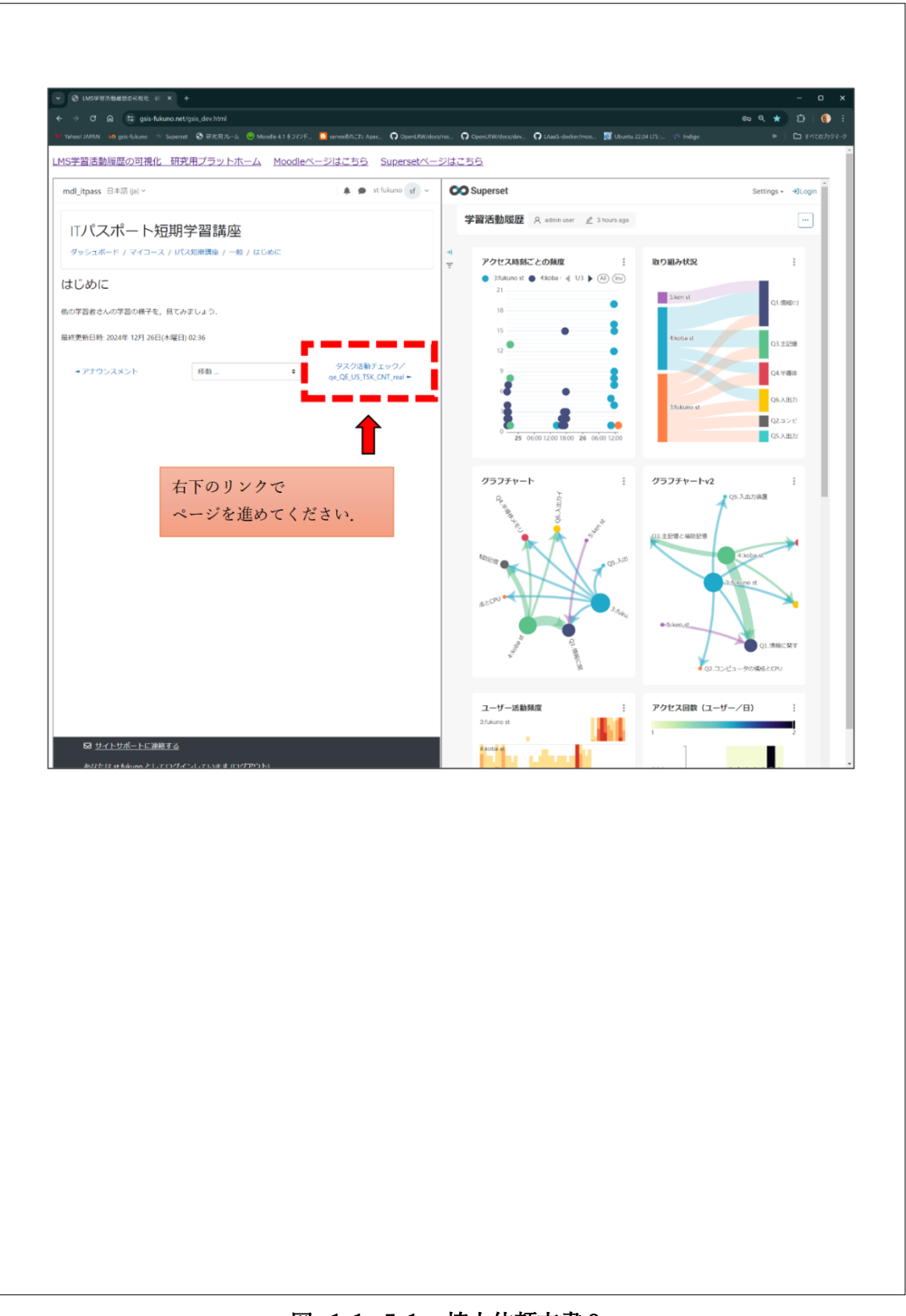

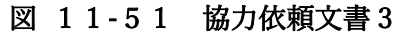

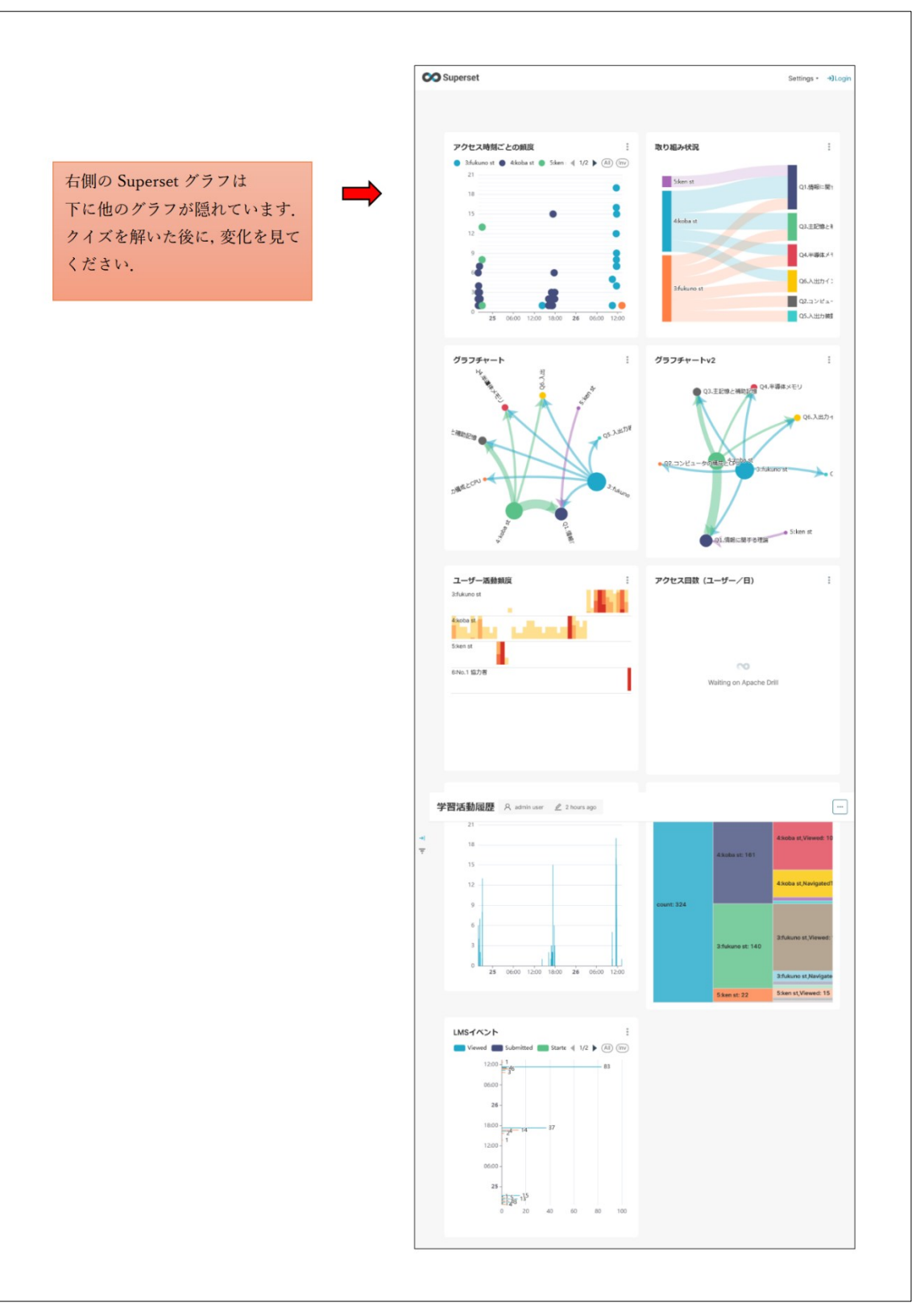

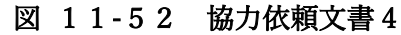

アンケートページ トピック10を終えると、学習体験は修了です.

Google フォームにて, アンケートにご回答ください.

Google フォーム https://forms.gle/NKmFUC5TumzZMXhH7

ご協力,ありがとうございました. 福野憲一

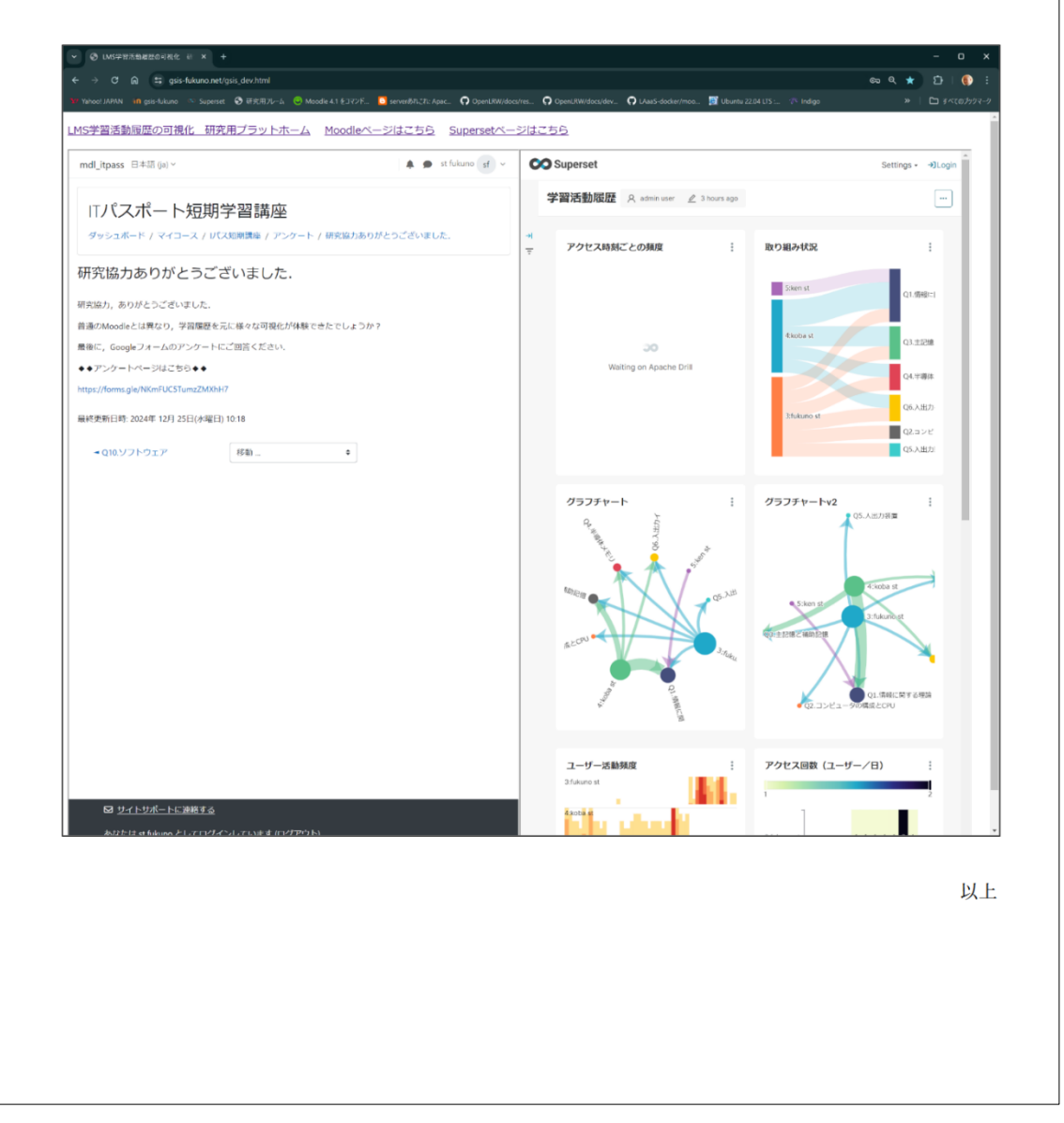

#### 図 11-53 協力依頼文書5